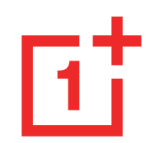

# OnePlus 8 Pro kasutusjuhend

Tarkvaravärskenduste tõttu võib teie telefoni tarkvaraliides (muu hulgas tarkvarafunktsioonid, kasutajaliidesed ja kasutuskogemused) siin juhendis esitatud liidesest erineda. Tarkvaraliidesele võidakse teha muudatusi.

| Sisukord                                    | Avakuva |                                | 26 |
|---------------------------------------------|---------|--------------------------------|----|
|                                             |         | Märguannete paneel             | 29 |
| ALUSTAMINE                                  | 11      | Google'i assistent             | 33 |
| Seadme seadistamine                         | 14      | SEADED                         | 35 |
| Aku ja laadimine                            | 14      |                                |    |
| Füüsilised nupud                            | 16      | Wi-Fi ja internet              | 36 |
| Andmete edastamine seadmesse OnePlus 8 Pro  | 18      | Wi-Fi                          | 36 |
| PÕHITEAVE                                   | 21      | SIM-kaart ja võrk              | 37 |
|                                             |         | Kahe kanaliga võrgu kiirendus  | 37 |
| Põhiviiped                                  | 21      | Kuumkoht ja jagamine           | 38 |
| Rakenduste installimine ja des-installimine | 23      |                                |    |
| Rakenduste kasutamine                       | 24      | Bluetooth ja seadme ühendamine | 39 |
|                                             |         | 3                              |    |

| Bluetooth           | 39 | Kuulari režiim              | 47 |
|---------------------|----|-----------------------------|----|
| NFC                 | 40 | Helin ja vibratsioon        | 47 |
| Android Beam        | 40 | Süsteem                     | 47 |
| Puuduta ja maksa    | 41 | Nupud ja viiped             | 47 |
| Ekraan              | 41 | Alert Slider                | 47 |
| Kohandamine         | 44 | Navigatsiooniriba ja viiped | 48 |
| Heli ja vibratsioon | 45 | Kiirviiped                  | 49 |
| Helitugevus         | 45 | Kaamera kiirlülitus         | 50 |
| Dolby Atmos         | 45 | Toitenupu pikk vajutus      | 50 |
| Mitte segada        | 46 | Rakendused ja märguanded    | 51 |

| Utiliidid                  | 52 | Süsteem                     | 59 |
|----------------------------|----|-----------------------------|----|
| Turvalisus ja lukustuskuva | 53 | Juurdepääsetavus            | 59 |
| Seadme turvalisus          | 54 | Keel ja sisend              | 59 |
| Personaalne turvalisus     | 56 | Kuupäev ja kellaaeg         | 60 |
| Ekraanikuva kinnitamine    | 57 | Varundamine                 | 61 |
| Asukoht                    | 58 | Lähtestamise valikud        | 61 |
|                            |    | OTG mälu                    | 62 |
| Privaatsus                 | 58 | Kogemuse parandusprogrammid | 62 |
| Lubade haldur              | 58 | Mitu kasutajat              | 62 |
| Kuva paroolid              | 59 | RAM Boost                   | 63 |
| Lukustuskuva               | 59 |                             |    |

| Süsteemivärskendused                      | 63  | Failihaldur         | 72 |
|-------------------------------------------|-----|---------------------|----|
| Kontod                                    | 63  | Sõnumid             | 73 |
| Digitaalne heaolu ja vanemlik järelevalve | 64  | Ilmateade           | 74 |
|                                           |     | Kalkulaator         | 75 |
| Aku                                       | 65  | Salvesti            | 76 |
| Mäluruum                                  | 66  | Märkmed             | 77 |
| Telefoni teave                            | 67  | Kaamera             | 78 |
| RAKENDUSED                                | 68  | Galerii             | 83 |
|                                           | 0.0 | Zen Mode            | 86 |
| Teleton                                   | 69  | OnePlus Switch      | 87 |
| Kontaktid                                 | 70  | Google'i rakendused | 88 |

| TÄPSEMAD SEADED               | 91 |
|-------------------------------|----|
| Mängurežiim                   | 92 |
| Mitte segada                  | 93 |
| Ekraanikuva suunamine         | 93 |
| Ajastatud sisse-/väljalülitus | 94 |
| Ekraanikuva kinnitamine       | 94 |
| Paralleelrakendused           | 95 |
| Pilt pildis                   | 95 |
| FileDash                      | 95 |
| Peidetud ruum                 | 96 |

| TAASKÄIVITAMINE, VÄRSKENDAMII                         | NE,    |
|-------------------------------------------------------|--------|
| VARUNDAMINE, TAASTAMINE                               | 97     |
| Taaskäivitamine või sundtaaskäivitamine               | 98     |
| Süsteemivärskendused                                  | 98     |
| Varundamine ja taastamine                             | 98     |
| OnePlus Switchi abil varundamine ja taastamine        | 99     |
| Google Drive'i kasutamine varundamiseks ja taastamise | eks 99 |
| Tehaseseadete taastamine                              | 99     |
| JUURDEPÄÄSETAVUS                                      | 101    |
| Kolmikpuudutusega suurendamine                        | 102    |

| Toitenupuga kõne lõpetamine | 102 | Üldine ohutusteave                            | 107            |
|-----------------------------|-----|-----------------------------------------------|----------------|
| Värvide ümberpööramine      | 103 | Aku ohutus                                    | 108            |
| Värvide korrigeerimine      | 103 | Laadimisohutus                                | 109            |
| Suure kontrastsusega tekst  | 103 | Ohutus sõidukiga sõitmisel                    | 111            |
| OHUTUSTEAVE                 | 104 | Tervisealane teave                            | 111            |
| Juriidiline teatis          | 105 | Laseri ohutusavaldus                          | 112            |
| Deklaratsioon               | 105 | EL-i regulatiivne vastavus                    | 112            |
| Kaubamärgid ja õigused      | 105 | Vastavusavaldus                               | 112            |
| Privaatsuseeskirjad         | 106 | Raadiosagedusliku kiirguse teave (erineelduvu | skiirus (SAR)) |
| Obutus                      | 106 |                                               | 113            |
| Unutus                      | 100 | 5 GHz sagedusalale kehtivad piirangud         | 114            |
|                             | 8   |                                               |                |

| Sagedusalad ja toide                               | 115  | IC Statement                                | 121 |
|----------------------------------------------------|------|---------------------------------------------|-----|
| Toote nõuetekohaselt kasutuselt kõrvaldamine       | 115  | Restrictions in 5GHz band                   | 122 |
| RoHS-i nõuetele vastavus                           | 116  | RF Exposure Information (SAR)               | 123 |
| FCC Regulatory Conformance                         | 116  | India Regulatory Conformance                | 124 |
| FCC Statement                                      | 116  | E-waste Information                         | 124 |
| FCC Caution                                        | 117  | Languages & Input                           | 126 |
| RF Exposure Information (SAR)                      | 118  | Hooldus                                     | 126 |
| Hearing Aid Compatibility (HAC) regulations for Mo | bile |                                             | 100 |
| phones                                             | 119  | OnePlusi seadme garantiiteave               | 128 |
| Industry Canada Conformance                        | 121  | Piiratud garantii ei kata järgmist          | 128 |
|                                                    |      | Tagastuseeskirjad (ainult Põhja-Ameerikas j | ja  |

Euroopas)

Õppige oma seadet tundma ja kasutama.

# Esikaamera O

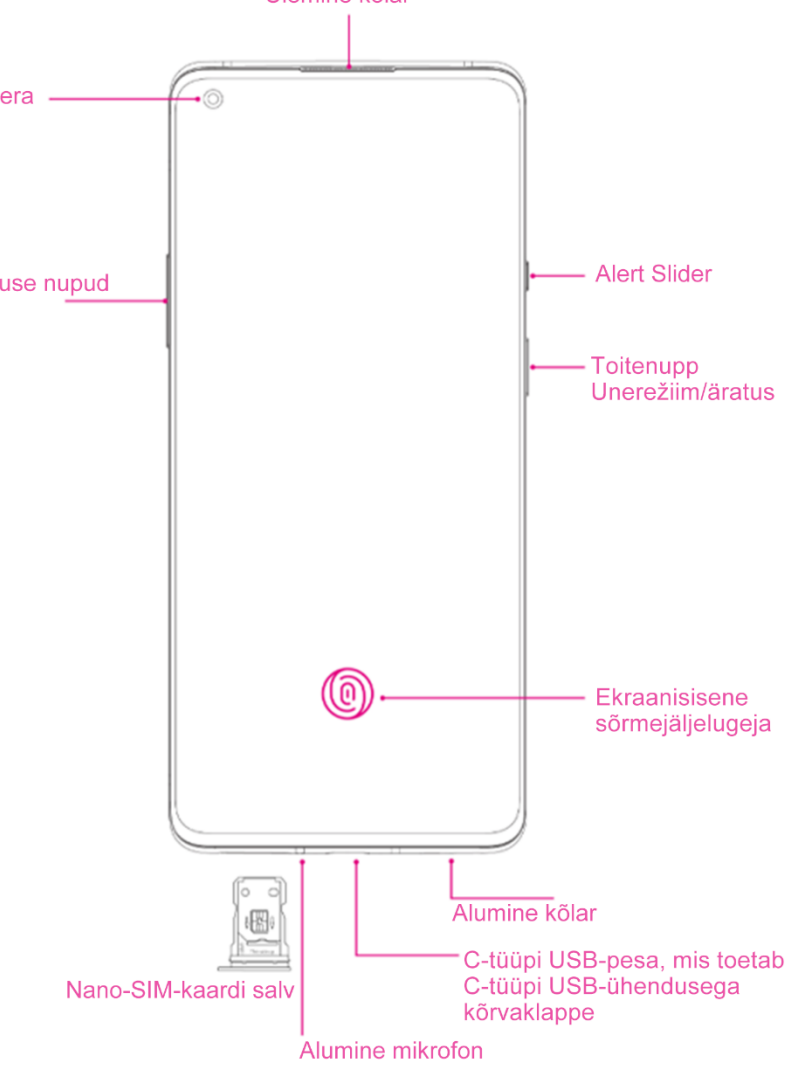

#### Tagak ülg

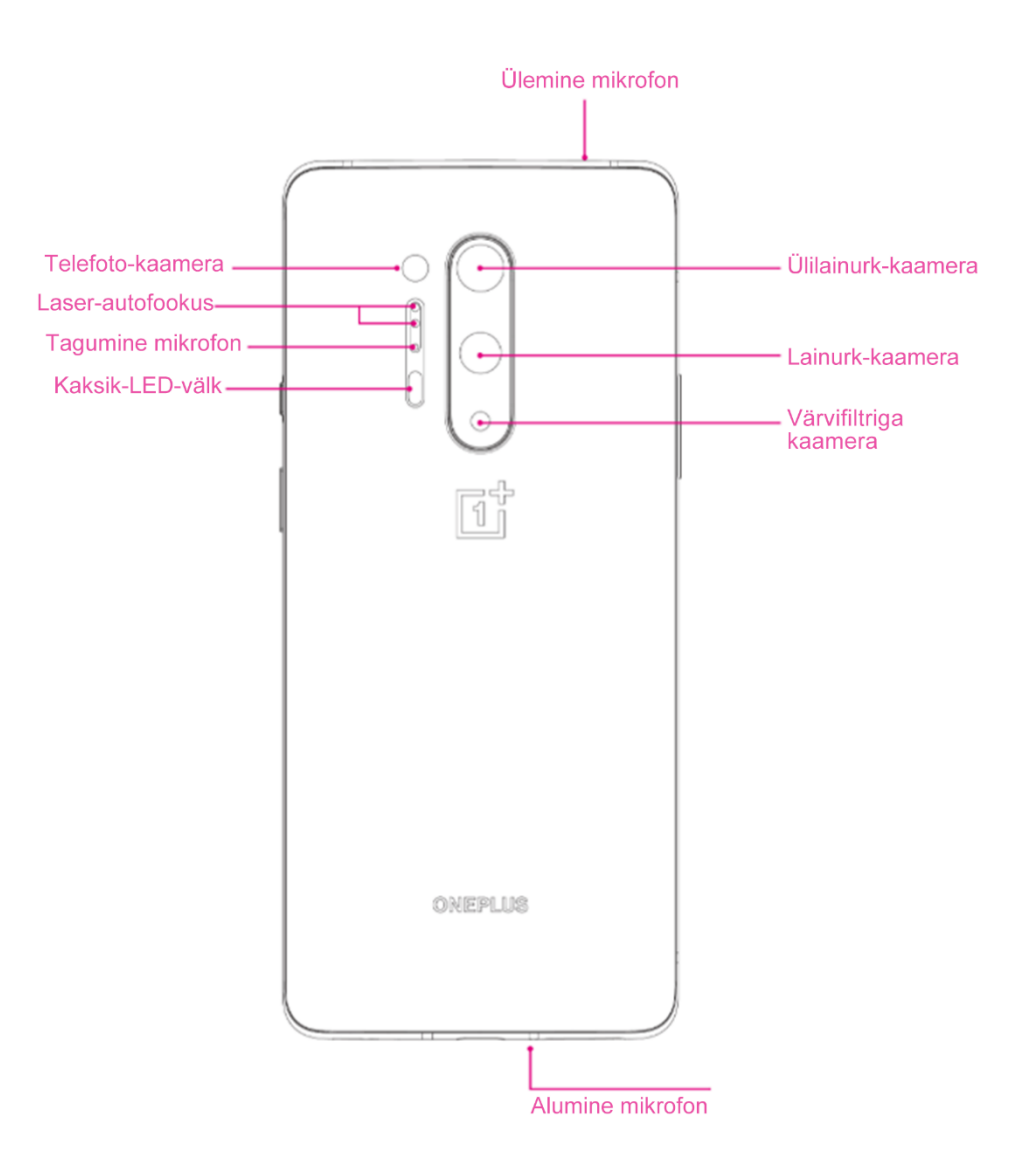

## Seadme seadistamine

#### SIM-kaardi sisestamine

- 1. Sisestage SIM-kaardi salve väljutustihvt SIMkaardi hoidiku väiksesse auku. Suruge väljutustihvt tugevalt auku ja lükake SIM-kaardi salv välja.
- 2. Tõmmake SIM-kaardi salv pesast aeglaselt välja.
- 3. Asetage SIM-kaart SIM-kaardi salve.
- 4. Lükake SIM-kaardi salv tagasi seadmesse.

\* Kasutage originaalset nano-SIM-kaarti. Mitteoriginaalkaardid võivad põhjustada kahjustusi.

#### **OnePlus 8 Pro käivitamine**

Telefoni käivitamiseks vajutage ja hoidke toitenuppu paar sekundit all. Kui telefon sisse ei lülitu, tuleb seda laadida.

#### Seadistusviisard

Telefoni esmakordsel käivitamisel (või pärast tehaseseadete taastamist) võimaldab **seadistusviisard** kohandada kõiki funktsioone, sh keelt, tarkvaranuppe, viipeid, sõrmejäljega avamist ja muid funktsioone. Kui soovite neid hiljem muuta, saate seda teha telefoni seadete menüüs.

## Aku ja laadimine

Telefoni tuleb enne esmakordset kasutamist või pärast pikka kasutuspausi laadida.

#### **Ohutusteave**

- Teie ohutuse tagamiseks ja seadme kahjustamise vältimiseks kasutage ainult originaallaadijat ja USB-kaablit.
- 2. OnePlus 8 Pro toetab C-tüüpi USB-kaabli kasutamist.
- 3. Elektri raiskamise vältimiseks eemaldage laadija pärast laadimist pistikupesast.
- 4. Telefoni laadimise ajal ärge asetage sellele mingeid esemeid.

#### Aku laadimine

1. Ühendage USB-kaabel adapteriga.

- 2. Sisestage USB-kaabel telefoni USB-pessa.
- 3. Ühendage adapter pistikupesaga.
- 4. Pärast laadimist eemaldage USB-kaabel telefoni küljest ja adapter pistikupesast.

Energia säästmine ja aku kasutusaja pikendamine

Energiatarbimise vähendamiseks tehke järgmist.

- 1. Kui te seadet ei kasuta, lülitage selle ekraan välja.
- 2. Kui aku tühjeneb, lülitage sisse akusäästja režiim.
- 3. Lülitage Bluetooth ja Wi-Fi välja, kui te neid ei

#### kasuta.

- 4. Vähendage ekraani heledust ja lühendage uneaega seadme seadetes.
- 5. Sulgege rakendused, mida te ei kasuta.

#### **Kiirlaadimine (Warp Charge 30T)**

Kui kasutate OnePlusi laadijat ja USB-kaablit, saate telefoni kiirelt ja ohutult laadida (5 V / 6 A).

Kui temperatuur on madalam kui 12 °C või kõrgem kui 45 °C, siis aku kaitsmiseks kiirlaadimist ei toimu.

#### Juhtmevaba kiirlaadimine (Warp

#### Charge 30)

OnePlus 8 Pro toetab kuni 30 W juhtmevaba kiirlaadimist, mis võimaldab laadida aku OnePlusi juhtmevaba laadija Warp Charge 30 abil kuni 50% täis vaid poole tunniga. Peale selle toetab OnePlus 8 Pro ka juhtmevaba pöördlaadimist, mis võimaldab teil OnePlus 8 Pro abil teisi juhtmevaba laadimist toetavaid seadmeid (nt telefonid ja juhtmevabad kõrvaklapid) laadida.

#### Füüsilised nupud

#### Toitenupp

Toitenupp asub telefoni paremal küljel.

- Seadme sisselülitamiseks hoidke toitenuppu all.
- Häälassistendi sisselülitamiseks hoidke toitenuppu all, kui seade on sisse lülitatud.
- Väljalülitamiseks hoidke toitenuppu ja helitugevuse suurendamise nuppu korraga all.
- Ekraani sisse-/väljalülitamiseks vajutage toitenuppu.

#### Helitugevuse nupud

Helitugevuse nupud asuvad telefoni vasakul küljel.

 Muusika või video esitamisel meediumi helitugevuse reguleerimiseks vajutage helitugevuse nuppe.

- Kõne ajal kõne helitugevuse reguleerimiseks vajutage helitugevuse nuppe.
- Sissetuleva kõne ajal helina vaigistamiseks vajutage helitugevuse nuppu.

#### **Alert Slider**

Alert Slider asub telefoni paremal küljel.

Alert Sliderit liigutades saate seadistada süsteemi helina olekut (**hääletu, vibratsioon, helin**).

• Hääletu: kõned ja märguanded vaigistatakse ning telefon ei vibreeri, välja arvatud alarmide puhul.

- Vibratsioon: kõned ja märguanded vaigistatakse, välja arvatud alarmid.
- Helin: kõned, alarmid ja märguanded toimivad tavapäraselt.

MÄRKUS. Kui telefon on režiimis **Mitte segada**, lülitatakse helin ja vibratsioon välja.

#### Otseteeklahvid

Otseteeklahvide abil saab teha kiirtoiminguid.

- Seadme väljalülitamiseks hoidke toitenuppu ja helitugevuse suurendamise nuppu korraga all.
- Kuvatõmmise tegemiseks hoidke toitenuppu ja helitugevuse vähendamise nuppu korraga all.

- Kui seade on välja lülitatud, hoidke toitenuppu ja helitugevuse vähendamise nuppu korraga all, et siseneda taasterežiimi.
  - Telefoni sundväljalülitamiseks hoidke toitenuppu ja helitugevuse suurendamise nuppu korraga kümme sekundit all.

# Andmete edastamine seadmesse OnePlus 8 Pro

OnePlus Switch edastab kiiresti kõik teie andmed (sh kontaktid, sõnumid ja fotod) vanast seadmest uude OnePlusi seadmesse.

Kui vana seade on OnePlus või mõni muu Androidseade, tehke järgmist.

- Avage rakendus OnePlus Switch. Valige Olen uus telefon, seejärel valige oma vana telefoni tüüp.
- Järgige uue telefoni ekraanil kuvatavaid suuniseid. Laadige alla ja installige vanasse seadmesse rakendus OnePlus Switch.
- 3. Puudutage uues telefonis valikut Jätka.
- Avage vanas telefonis rakendus OnePlus Switch, valige Olen vana telefon, skannige uues telefonis kuvatav QR-kood ja ühendage kaks telefoni.
- Pärast kahe telefoni ühendamist valige andmed, mis soovite vanast telefonist uude üle tuua. Alustamiseks puudutage. Seejärel oodake, kuni

andmete edastamine on lõpule viidud.

Kui vana telefon on iPhone, tehke järgmist.

- 1. Sünkroonige oma iOS-seadme andmed iCloudiga.
- 2. Avage rakendus OnePlus Switch.
- Valige Olen uus telefon ja puudutage valikut iPhone.
- 4. Logige oma iCloudi kontole sisse ja alustage andmete importimist.
- 5. Soovitatav on edastada andmeid, kui seade on ühendatud Wi-Fi-võrguga, ja OnePlus Switch peaks alati ekraanil avatud olema. Kui teil peaks ühendus iCloudi serveriga katkema, proovige

iCloudi uuesti sisse logida ja jätkake andmeedastust. Pange tähele, et ühilduvusprobleemide tõttu saab edastada ainult teatud vormingus andmeid.

Õppige oma OnePlusi seadet kasutama

## Põhiviiped

Õppige kasutama telefoni ja rakenduste põhiviipeid, nagu puudutamine, lohistamine, nipsamine ja suumimine.

1. Puudutage rakenduse avamiseks või valimiseks.

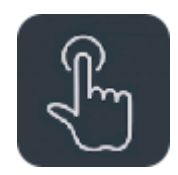

2. Veebilehe või loendi vaatamisel nipsake üles või alla kerimiseks.

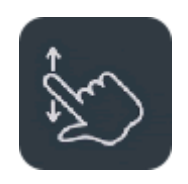

 Vahekaartide ja lehtede vahetamiseks või ilmateate/kalendri/galerii/rakenduse sisu kerimiseks nipsake vasakule või paremale.

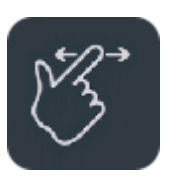

4. Piltide ja veebilehtede suumimiseks kasutage kahte sõrme.

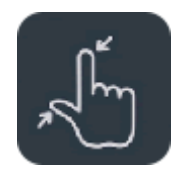

 Puudutage sõrmega pikalt ekraani, et avada täpsemate seadete hüpikaken või siseneda redigeerimisrežiimi.

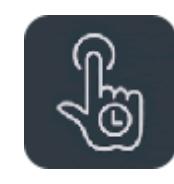

# Rakenduste installimine ja des-

## installimine

#### **Rakenduste installimine Play poe**

#### kaudu

Rakendused soovitame alla laadida ja installida Play poe kaudu, mis on teie seadmes saadaval.

Avage Play pood ja otsige rakendusi võtmesõna alusel või ekraanilt.

- Rakenduse üksikasjade vaatamiseks puudutage rakenduse ikooni.
- Rakenduse allalaadimiseks ja installimiseks

#### puudutage käsku Installi.

\* Rakendused soovitame alla laadida Wi-Fivõrgu kaudu.

#### **Rakenduste desinstallimine**

Rakenduste desinstallimiseks tehke järgmist.

- Puudutage avakuval või rakenduste sahtlis sõrmega pikalt rakenduse ikooni ja valige käsk
  Desinstalli.
- Avage Play pood > Minu rakendused ja mängud > Installitud, puudutage üksikasjade kuvamiseks rakendust ja valige käsk Desinstalli.
- Avage Seaded > Rakendused ja märguanded

ning valige rakendus. Seejärel avage Rakenduse teave ja valige käsk Desinstalli.

\* Teatud eelinstallitud rakendusi ei saa desinstallida

## Rakenduste kasutamine

Õppige rakendusi avama, vahetama, sulgema ja rakenduse teavet vaatama.

#### **Rakenduste sahtel**

Nipsake avakuval üles, et näha kõiki rakenduste sahtlis olevaid rakendusi.

#### **Rakenduste avamine**

Rakenduse avamiseks puudutage töölaual või rakenduste sahtlis olevat rakenduse ikooni.

#### Rakenduse teabe vaatamine

Puudutage pikalt rakenduse ikooni ning tehke rakenduse teabe ja seadete vaatamiseks avanevas hüpikaknas valik Rakenduse teave.

#### Rakenduste vahetamine

- Navigeerimisviibete kasutamisel nipsake rakenduste vahetamiseks ekraani allservas vasakule või paremale.
- Navigatsiooniriba kasutamisel puudutage rakenduste vahetamiseks navigatsiooniribal

nuppu Hiljutised.

#### **Rakenduste sulgemine**

- Navigeerimisviibete kasutamisel nipsake ekraani allservast üles ja peatuge, seejärel nipsake rakenduste sulgemiseks rakenduste kaardil üles.
- Navigatsiooniriba kasutamisel puudutage navigatsiooniribal nuppu Hiljutised ja nipsake rakenduste sulgemiseks rakenduste kaardil üles.

#### Taustal töötavate toimingute sulgemine

• Navigeerimisviibete kasutamisel nipsake ekraani allservast üles ja peatuge, seejärel

puudutage taustal töötavate toimingute sulgemiseks ekraani allservas sümbolit  $\boxtimes$  .

 Puudutage nuppu Hiljutised, et siseneda hiljuti kasutatud rakenduste loendisse. Taustal töötavate toimingute sulgemiseks puudutage ekraani allservas sümbolit X.

\* Kinnitatud rakendusi ei suleta.

#### Taustal töötavate rakenduste

#### lukustamine

Hiljutiste rakenduste loendis puudutage rakenduste kaardi paremas ülanurgas men üükooni. Valige käsk **Lukusta**, et peatada rakenduse sulgemine või kustutamine.

#### Avakuva

Õppige oma telefoni isikupärastamiseks **taustapilte**, **vidinaid** ja **avakuva seadeid** seadistama.

#### Rakenduste ikoonid ja kaustad

- Avage rakenduste sahtel, nipsates avakuval ekraani allservast üles.
- Puudutage rakenduste sahtlis rakenduse ikooni ja lohistage see avakuvale.
- Lohistage rakenduse ikoon avakuval teisele rakendusele, et luua kaust.

#### Taustapildid

Puudutage avakuval pikalt tühja kohta ja valige TAUSTAPILDID ning määrake avakuva taustapilt ja lukustuskuva taustapilt.

#### Vidinad

- Vidinate lisamine: puudutage avakuval pikalt tühja kohta ja valige VIDINAD. Teise võimalusena puudutage pikalt rakenduse ikooni ja valige Vidinad. Seejärel puudutage vidina ikooni ja lohistage see avakuvale.
- Vidinate eemaldamine: puudutage vidinat ja lohistage see avakuval alale Eemalda, seejärel vabastage vidin. Teise võimalusena puudutage

pikalt vidinat ja valige käsk Eemalda.

#### Avakuva seaded

Puudutage avakuval pikalt tühja kohta ja valige **AVAKUVA SEADED**.

**Avakuvale ikooni lisamine:** kui see on lubatud, kuvatakse pärast uue rakenduse installimist avakuval rakenduse ikoon.

Alla nipsamine: kiirseadete avamiseks nipsake avakuval alla.

**Teenus Discover:** teenuse Google Discover kasutamiseks nipsake avakuval paremale.

**Topeltpuudutusega lukustamine:** ekraani väljalülitamiseks ja seadme lukustamiseks tehke avakuval tühjal kohal topeltpuudutus.

**Käivitaja paigutus:** saate valida kas ainult avakuva või avakuva ja sahtel.

**Sahtel:** saate kuvada sahtli avamisel kõik rakendused.

**Märguandetäpid:** kui see on lubatud, annab rakenduse ikoon uutest märguannetest täppidega märku.

**Ikoonipakett:** saate seadistada eelinstallitud rakenduste ja teatud kolmandate osapoolte rakenduste ikoonide stiile.

**Avakuva paigutus:** saate kohandada töölaua ruudustikku ja ikoonide suurust.

**Peidetud ruum:** kuvamiseks nipsake rakenduste sahtlis paremale või avakuval kahe sõrmega väljapoole.

#### Märguannete paneel

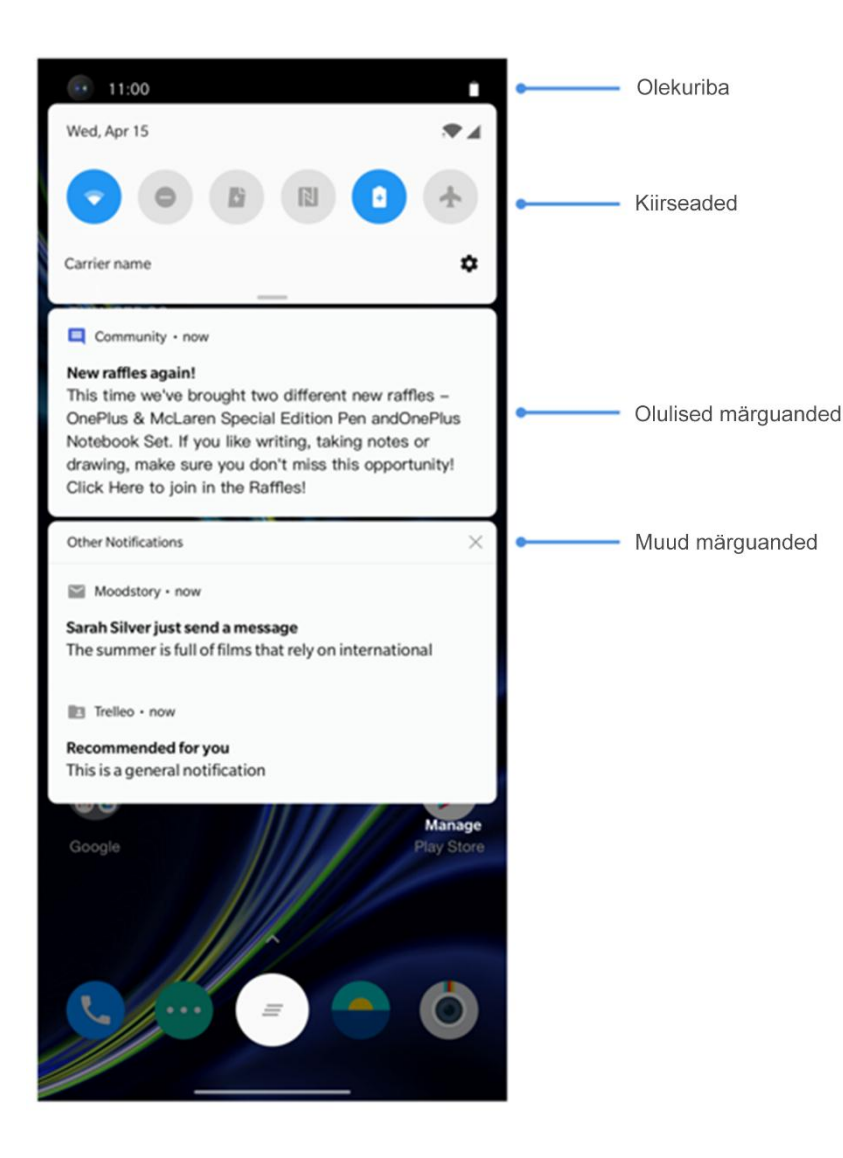

Uue süsteemimärguande või rakenduse märguande vastuvõtmisel kuvatakse olekuribal vastav ikoon. Avage märguannete paneel, nipsates rakenduste lehe ülaservast või avakuval suvalises kohas alla.

- Märguande kustutamiseks nipsake paremale (mõne märguande kustutamiseks tuleb vastav rakendus sulgeda).
- Puudutage märguannet pikalt, et avada selle rakenduse märguannete seaded.
- Valida saab kahe kategooria vahel: Olulised ja Muud. Vähem olulise märguande teisaldamiseks kategooriasse Muud märguanded puudutage märguannet ja valige Muud.

#### Kiirseaded

- Teatud funktsioonide kiireks sisse-/ väljalülitamiseks puudutage kiirseadete ikooni.
- Vastavate seadete kuvamiseks puudutage kiirseadete menüüs pikalt ikooni.
- Rohkemate nuppude ja heleduse seadete nägemiseks nipsake uuesti alla.

#### Olekuikoonid

Olekuikoonid kuvatakse ekraani ülaservas olekuribal. Allpool tabelis on esitatud kõige tavapärasemad ikoonid.

|            | Mobiilsidevõrgu signaali tugevus | <b>Q</b> |
|------------|----------------------------------|----------|
| •          | Wi-Fi-signaali tugevus           | Ũ        |
| X          | SIM-kaarti pole                  | Ň        |
| R          | Rändlus                          | 3[]{     |
| G          | GPRS-võrguga ühendatud           |          |
| E          | EDGE-võrguga ühendatud           | ÷        |
| <b>3</b> G | UMTS-võrguga ühendatud           | Ê        |
| Н          | HSDPA-võrguga ühendatud          | N        |
| H+         | HSPA+ võrguga ühendatud          | 05       |
| 4G         | LTE-võrguga ühendatud            | •        |
| <b>5</b> G | 5G-võrguga ühendatud             | *        |
|            |                                  |          |

| )        | Asukohateenus lubatud       |
|----------|-----------------------------|
| Ĵ        | Alarm lubatud               |
| <b>N</b> | Hääletu režiim lubatud      |
| ]{       | Vibreerimisrežiim lubatud   |
|          | Lennurežiim lubatud         |
| 1        | Tavaline laadimine          |
| I        | Aku laetusolek              |
| J        | NFC lubatud                 |
| •        | Mängurežiim lubatud         |
|          | Režiim Mitte segada lubatud |
| \$       | Bluetooth lubatud           |

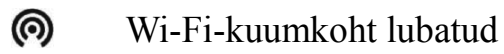

#### **Google'i** assistent

\* Google'i assistendi esmakordsel kasutamisel järgige Google'i kontole sisselogimiseks kuvatavaid viipasid.

Google'i assistendi kiireks avamiseks puudutage pikalt avakuva nuppu, nipsake telefoni ekraani nurgast üles (kui **navigeerimisviiped** on lubatud), vajutage toitenuppu või öelge lihtsalt "Hey Google".

Google'i assistendiga saate teha järgmist.

• Teha käigu pealt kõnesid (nt "Helista emale").

- Saata tekstsõnumeid (nt "Kirjuta Saarale, et jään hiljaks").
- Määrata meeldetuletusi (nt "Meenuta, et ostaksin Jaanile kingituse").
- Teha selfi (nt "Tee selfi").
- Määrata kalendrisündmusi (nt "Märgi kalendrisse homme kell 19–21 õhtusöök Kaleviga").
- Esitada muusikat (nt "Esita YouTube'ist džässi").
- Navigeerida asukohtadesse (nt "Kuva suunised koju").

• Saada ilmateadet (nt "Kas vajan täna vihmavarju?").

# Seaded

Konfigureerige telefoni võrku ja kontot või seadistage telefoni

## Wi-Fi ja internet

## Wi-Fi

Looge internetiühendus WLAN-võrgu kaudu.

#### Wi-Fi-ühenduse loomine

- Avage Seaded > Wi-Fi ja internet ja puudutage valikut Wi-Fi.
- 2. Valige loendist Wi-Fi-võrk.
- Luuakse automaatselt ühendus valitud krüpteerimata Wi-Fi-võrguga. Krüpteeritud võrguga ühenduse loomiseks sisestage parool ja puudutage käsku ÜHENDA.

\* Wi-Fi-võrke saab ka käsitsi lisada, kui valiteVõrgu lisamine.

#### Wi-Fi eelistused

- Lülita Wi-Fi automaatselt sisse: lubage see, et Wi-Fi kvaliteetsete salvestatud võrkude (nt teie koduvõrk) levialas uuesti sisse lülitada.
- Vali nutikalt parim Wi-Fi: lubage see, et telefon valiks ja looks ühenduse Wi-Fi-võrguga, analüüsides selleks ühendust ja signaalitugevust.
- Skannimine alati kasutatav: lubage see, et lubada asukohateenustel või muudel rakendustel võrke otsida, kui Wi-Fi on välja lülitatud.
- Märguanne avatud võrgu kohta: lubage see,
et telefon teavitaks, kui saadaval on kvaliteetne avalik võrk.

## SIM-kaart ja võrk

Mobiilandmeside lubamine või

#### keelamine

Avage Seaded > Wi-Fi ja internet > SIM-kaart ja võrk ja lubage või keelake Mobiilandmeside.

## Eelistatud võrgutüübi seaded

Avage Seaded > Wi-Fi ja internet > SIM-kaart ja võrk ja valige Eelistatud võrgutüüp.

• 2G/3G/4G/5G (automaatne)

- 2G/3G/4G (automaatne)
- 2G/3G (automaatne)
- Nutikas 5G: lülitage nutikalt 5G-võrgu ja muude võrkude vahel, et aku kasutusaega pikendada.

#### Kahe kanaliga võrgu kiirendus

Avage Seaded > Wi-Fi ja internet, siis puudutage valikut Kahe kanaliga võrgu kiirendus. Kahe kanali tehnoloogia abil kasutatakse sujuvama internetikogemuse pakkumiseks mobiilandmesidet ja Wi-Fit samaaegselt.

Nutikas võrguühendus: lülitage automaatselt
 Wi-Fi ja mobiilandmeside vahel, kui

võrguühendus on halb.

- Kahe kanaliga allalaadimise kiirendus: kasutage mobiilandmesidet ja Wi-Fit samaaegselt, määrates võrguressursse dünaamiliselt, et allalaadimist kiirendada.
  - \* Seotud funktsioonide sisselülitamine suurendab andmemahu tarbimist ja tegelik tarbimine oleneb operaatorist.

#### Kuumkoht ja jagamine

Jagage oma telefoni internetiühendust Wi-Fikuumkoha, USB-ühenduse, Bluetoothi jne kaudu muude seadmetega.

#### Wi-Fi-kuumkoht

Kui Wi-Fi-kuumkoht on sisse lülitatud, jagatakse teie mobiilandmesidet ja muud seadmed saavad Wi-Fi-võrguga ühenduse luua. Wi-Fi kuumkohtade haldamiseks saate määrata järgmised valikud.

- Wi-Fi-kuumkoha nimi: loodud Wi-Fi-võrgu nimi.
- Turvalisus: saadaval on kolm valikut. Paroolita, WPA2 PSK krüpteerimine või WPA3 PSK krüpteerimine
- Pääsupunkti sagedusala: valige 2,4 GHz või 5 GHz.
- Wi-Fi 6 standardi kuumkoht: lubage, et

kasutada Wi-Fi 6 standardile vastavat kuumkohta.

## **USB** jagamine

Seadme mobiilandmeside või Wi-Fi-võrgu jagamiseks arvutiga USB kaudu tehke järgmist.

- 1. Ühendage telefon USB-kaabli abil arvutiga.
- Valige juhtimiskeskuses USB-ühenduse viisiks USB jagamine.
  - \* Osades arvutites võib olla vaja installida eraldi Android RNDIS-i draiver.

## Bluetoothi jagamine

Seadme mobiilandmeside või Wi-Fi-võrgu jagamiseks teiste seadmetega Bluetoothi jagamise kaudu tehke järgmist.

- Avage Kuumkoht ja jagamine ning lubage Bluetoothi jagamine.
- Siduge ja ühendage telefon teise seadme Bluetoothi seadetes.

# Bluetooth ja seadme ühendamine

# Bluetooth

Bluetooth võimaldab ühendada Bluetoothi toega seadmeid, nt peakomplekte ja klaviatuure.

• Uue seadme sidumine: avage Seaded >

valige Uue seadme sidumine, seejärel valige saadaolevate seadmete loendist seade, mille soovite ühendada, ja sisestage sidumise lõpuleviimiseks sidumiskood.

\* Kui teie Bluetooth-seade on sisse lülitatud, aga seda ei leita, vaadake seadme kasutusjuhendit ning järgige suuniseid seadme sidumisrežiimi viimiseks ja ühendamiseks.

- Varem ühendatud seadmed: vaadake varem ühendatud seadmeid ja uuesti ühendamiseks puudutage.
- Leitav: lubage see, et telefon oleks kõigile lähedalasuvatele Bluetooth-seadmetele nähtav.

Bluetooth ja seadme ühendamine > Bluetooth, • Bluetoothi kaudu vastuvõetud failid: siin saate vaadata Bluetoothi kaudu edastatud failide ajalugu.

# NFC

Kui NFC on lubatud, saate andmeid seadmete vahel edastada, kui kaks seadet puudutavad teineteist.

#### **Android Beam**

Avage Seaded > Bluetooth seadme ja ühendamine > Android Beam.

Veenduge, et NFC oleks sisse lülitatud.

Kui see funktsioon on sisse lülitatud, saate rakenduse sisu teise NFC-toega seadmesse

edastada, asetades seadmed lähestikku. Näiteks saate edastada veebilehti, YouTube'i videoid ja kontakte.

Asetage seadmed kokku (tavaliselt tagaküljed vastakuti) ja puudutage ekraani. Rakendus määrab, mida edastatakse.

#### Puuduta ja maksa

Avage Seaded > Bluetooth ja seadme ühendamine > Puuduta ja maksa.

Enne funktsiooni kasutamist peate määrama vaikimisi makserakenduse, avama rakenduses makseteenuse ning seadistama funktsiooni Puuduta ja maksa järgmiste valikutega.

- Vaikemakseviis: valige rakendus (nt Google Pay), mida kasutatakse makseterminali puudutades makse sooritamiseks.
- Kasuta vaikerakendust: saate valida kas Alati või Välja arvatud siis, kui mõni teine makserakendus on avatud.

#### Ekraan

Ekraani seadete muutmiseks avage **Seaded** > **Ekraan**.

• Kohanduv heledus: kui see on lubatud, optimeerib telefon ekraani heledust vastavalt ümbritsevatele valgustustingimustele. Eelistuste määramiseks võite allpool asuvat liugurit ka

käsitsi reguleerida.

- Mugavustoon: saate kohandada ekraani värve automaatselt ümbritseva valguse järgi, et tagada eri keskkondades mugav kuvaefekt.
- Unerežiim: pärast aja määramist lülitub ekraan automaatselt välja, kui seda ei kasutata.
- Täpsemad seaded: saate kohandada täpsemaid seadeid, nagu ekraani kalibreerimine, värskendussagedus, saki kuvamine, täisekraanil kuvatavad rakendused.
- Ekraani kalibreerimine: eri värvirežiimi valimine tagab erineva visuaalse kasutuskogemuse.

- Eraldusvõime: saate määrata eraldusvõime režiimi, sh automaatlülitus, QHD+ ja FHD+.
- Ekraani värskendussagedus: saate määrata ekraani värskendussageduse. Mida suurem on ekraani värskendussagedus, seda sujuvam on kuvamiskogemus. 120 Hz värskendussagedust kasutatakse dünaamiliselt vastavalt olukorrale.
- Esikaamera kuvamisala: saate valida, kas peita esikaamera auk või mitte.
- Täisekraanil kuvatavad rakendused: saate määrata rakenduste kuvamisviisi, sh täisekraanirežiim ja vaikerežiim. Kui saki ala katab rakenduste sisu, valige vaikerežiim.
- Lugemisrežiim: saate lugemistingimuste

parandamiseks valida monoefekti ja kromaatilise efekti vahel. Monoefekt sobib puhtalt teksti jaoks ja kromaatiline sobib värvilise sisu mugavaks lugemiseks.

- Öörežiim: kui see on lubatud, valib seade automaatselt määratud värvitemperatuuri, et teie silmi minimaalselt väsitada.
- Elavate värvide Pro-efekt: saate täiustada värve ja kontrastsust, et esitatavate videote värve elavamaks muuta.
- Liikuva graafika silumine: selles režiimis suurendatakse video kaadrisagedust, mis vähendab graafika liikumishägu ning muudab

video selgemaks ja sujuvamaks. See toimib ainult täisekraanil taasesituse korral.

- Muutuv kuva: saate määrata MILLAL KUVADA ja saadaval on kaks valikut.
  - Kuvamiseks haarake telefon.
  - Kuvamiseks puudutage ekraani.

Saate määrata MIDA KUVADA.

- ➤ Kontekstipõhine teave.
- ≻ Kuvateade.
- ➢ Uued märguanded.
- ➢ Horizon Light.
- Fondi suurus: saate määrata fondi suuruse.

- Kuvamissuurus: saate määrata sisu (nt ikoonide ja fontide) kuvamissuuruse. Pange tähele, et see võib mõjutada osade kolmandate osapoolte rakenduste kuvamisviisi.
- Olekuriba: saate määrata aku ja kellaaja stiili, lubada/keelata aku protsendi kuvamise, kuvada võrgukiiruse ja hallata olekuriba ikoone.
- Pööra ekraani automaatselt: kui see on lubatud, pööratakse telefoni pööramisel telefoni ekraani automaatselt.

**Ekraanisäästja:** saate määrata ekraanisäästja stiili (kell, värvid ja fotod) ning selle, millal ekraanisäästja sisse lülitub (laadimise ajal, kui on dokitud, laadimise ajal või dokis või mitte kunagi).

## Kohandamine

Telefoni kohandamiseks avage **Seaded** > **Kohandamine**.

Siin menüüs saab muuta taustapilte, kella stiili, sõrmejälje animatsiooni ja Horizon Lighti. Valikus on kolm eelseadistatud teemat.

- Rõhutav värv: rõhutava värvi muutmiseks valige värv ja salvestage. Rõhutava värvi kohandamiseks puudutage nuppu Kohandamine.
- **Toon:** valikus on kolm tooni värvirikas, hele ja tume.
- **Kuju:** saate kohandada olekuikoonide kuju. Valikus on neli kuju – ümar, ruut, pisar, ümar

nelinurk.

- Ikoonipakett: valikus on kaks rakenduste ikoonipaketti – hapnik ja vesinik. Täiendavate ikoonipakettide Google Playst allalaadimiseks puudutage valikut Rohkem.
- Font: valikus on kaks fondi tüüpi Roboto ja OnePlus Slate.

# Heli ja vibratsioon

Telefoni heliseadete muutmiseks avage Seaded > Heli ja vibratsioon.

# Helitugevus

• Helina helitugevus: seadistage liuguriga

kõnede ja märguannete helina helitugevust.

- Meediumi helitugevus: seadistage liuguriga muusika, videote jm esitamise helitugevust.
- Alarmi helitugevus: seadistage liuguriga alarmide helina helitugevust.

# **Dolby Atmos**

Dolby Atmos võimaldab valida erinevaid olukorrapõhiseid täiustusi, nagu dünaamiline, film ja muusika, ning kohandada kuularite seadeid.

• Dünaamiline: optimeerige heli automaatselt vastavalt sisule, et saada parim võimalik kogemus.

- Film: nautige kinolikku kogemust tõetruu ruumilise heli ja selge dialoogiga.
- **Muusika:** täiuslikumad ja detailsemad heliefektid muudavad muusika võimsamaks.

#### Kuulari režiim

Kuularite ühendamise korral saate siin kohandada stiilieelistusi, nagu nutikad stiilid, ekvalaiser.

## Mitte segada

Kui režiim Mitte segada on sisse lülitatud, ei kuva telefon uusi ja olemasolevaid märguandeid ega helise või vibreeri. Märguandeid ei kuvata, kui te ekraani ülaservast alla nipsate.

Samas kriitilise tähtsusega märguandeid telefoni

aktiivsuse kohta kuvatakse endiselt.

- Ajastamine: saate määrata režiimi Mitte segada kestuse või automaatse sisse-/väljalülitusaja.
- Erandid: saate valida kõnede, sõnumite ja meeldetuletuste ning muude helide eriseadeid.
   Samuti saate menüüs Kuva kõik erandid määrata, mis on lubatud, kui funktsioon Mitte segada on sisse lülitatud.

#### • Käitumine

- Märguannete piiramine: saate seadistada märguannete esitamist.
- Vaikekestus: saate kohandada funktsiooni

Mitte segada kestust iga kord, kui selle käsitsi sisse lülitate.

## Kuulari režiim

Saate määrata juhtmega peakomplektide ja Bluetooth-peakomplektide ühendamiseelistusi, nagu automaatne muusika esitamise jätkamine ja kõnede automaatne vastuvõtmine.

# Helin ja vibratsioon

- Telefoni helin ja vibratsioon: saate määrata sissetulevate telefonikõnede helina ja vibratsiooni.
- SMS-i helin ja vibratsioon: saate määrata

tekstsõnumite (SMS-ide) märguannete helina ja vibratsiooni.

 Märguannete helin ja vibratsioon: saate määrata muude märguannete helina ja vibratsiooni intensiivsuse.

## Süsteem

Saate lubada või keelata puudutuste, valimisklahvistiku, ekraani lukustamise ja kuvatõmmise tegemise heli või vibratsiooni.

Nupud ja viiped

# **Alert Slider**

Alert Slider asub OnePlus 8 Pro paremal küljel. Valida saab kolme režiimi vahel: hääletu, vibratsioon ja helin. Kohandatud seadete jaoks avage Seaded > Nupud ja viiped > Alert Slider.

- Hääletu: kõned ja märguanded vaigistatakse, välja arvatud alarmid.
- Vibratsioon: kõned ja märguanded vaigistatakse ning nende saabumisel telefon vibreerib, välja arvatud alarmide puhul.
- Helin: kõned ja märguanded helisevad.

# Navigatsiooniriba ja viiped

OnePlus 8 Pro toetab kahte tüüpi navigatsiooniriba ja viipeid. Avage **Seaded** > **Nupud ja viited** > Navigatsiooniribajaviiped,valigeNavigeerimisviipedvõiTagasi,avakuva,hiljutised.

#### Tagasi, avakuva, hiljutised

Kui see on lubatud, kuvatakse ekraani allservas nupud Tagasi, Avakuva ja Hiljutised. Kohandatud seadete jaoks puudutage valikut **Navigatsiooniriba kohandamine**.

#### Navigeerimisviiped

Kasutage telefonis navigeerimiseks viipeid. Hiljuti kasutatud rakenduste vaatamiseks nipsake ekraani allservast üles ja peatuge. Tagasiliikumiseks nipsake ekraani vasak- või parempoolsest servast sissepoole. Avakuvale naasmiseks nipsake ekraani allservast üles.

#### Kohandatud seaded

Peida navigatsiooniriba: kui soovite
 kasutada navigeerimisviipeid, võite selle
 suvandiga navigatsiooniriba peita.

• Navigatsiooniriba kohandamine: kui valitud on nupud Tagasi, Avakuva ja Hiljutised, saate siin kohandada järgmisi seadeid.

1. **Vaheta nuppe:** lubage see, kui soovite vahetada omavahel nuppude Hiljutised ja Tagasi asukohad.

2. Topeltpuudutus ja pikk puudutus: saate

määrata nuppudele **Avakuva**, **Hiljutised** ja **Tagasi topeltpuudutuse** või **pika puudutuse** toimingu. Valitavad toimingud on Funktsioon puudub, Ava/sulge menüü, Lülita ekraan välja, Ava Shelf jm.

# Kiirviiped

Kiirviibete kasutamise korral saate teha kiiresti järgmisi toiminguid: **Vaigistamiseks pööra**, **Kolme sõrmega kuvatõmmis** ja palju muud. Eelistuste seadistamiseks avage **Seaded** > **Nupud ja viiped** > **Kiirviiped**.

#### Süsteemiviiped

• Vaigistamiseks pööra: saate telefoni sissetuleva

kõne korral pööramisega vaigistada.

- Kolme sõrmega kuvatõmmis: saate kolme sõrmega alla nipsates kuvatõmmise teha.
- Vastamiseks/ümberlülitamiseks tõsta: saate telefoni kõrva juurde tõstmisega sissetulevale kõnele vastata.

#### Ekraani väljalülitusviiped

Topeltpuudutusegaäratamine:seadmeäratamiseks tehke ekraanil topeltpuudutus.

**Muusika juhtimine:** muusika esitamiseks või peatamiseks joonistage kahe sõrmega II. Eelmise või järgmise loo esitamiseks joonistage < või >. Joonista O / joonista V / joonista S / joonista M / joonista W: nende valikute seadeks võib olla Puudub, Ava kaamera, Ava esikaamera, Salvesta video, Lülita taskulamp sisse/välja, Ava Shelf ja valitud rakenduse avamine.

## Kaamera kiirlülitus

Lubage see, et kaamera kahe kiire toitenupu vajutusega sisse lülitada.

#### Toitenupu pikk vajutus

- Seadme sisselülitamiseks hoidke toitenuppu all.
- Kui telefon on sisse lülitatud, vajutage pikalt toitenuppu, et avada assistendi rakendus. Seda

funktsiooni saab määrata avama ka toitevalikute menüüd.

# Rakendused ja märguanded

Avage **Seaded** > **Rakendused ja märguanded**, et hallata telefoni rakendusi, muuta nende seadeid, vaadata rakenduste teavet, määrata märguandeid ja lubasid ning teha palju muud.

- Hiljuti avatud rakendused: kuvab hiljuti avatud rakendused.
- Ekraaniaeg: näitab tänast ekraani tööaega.
- Märguanded: saate määrata lukustuskuval kuvatavate märguannete sisu.

- Kuva olulised ja muud märguanded.
- Kuva ainult olulised märguanded.
- Kuva tundlik sisu.
- Ära kuva märguandeid.
- Peale selle saate lubada/keelata mitmed funktsioonid, nagu Märguannete paneelil olevate märguannete edasilükkamine, Soovitatud toimingud ja vastused, Luba märguandetäpid ning määrata märguande vaikeheli ja lubada/keelata režiimi Mitte segada.
- Vaikerakendused: saate määrata avakuva, brauseri, telefoni, SMS-i, galerii, e-posti jm

vaikerakendused.

- Rakenduste load: saate määrata rakendustele load asukohateabe, mikrofoni, kontaktide, mäluruumi, kõnelogide ja palju muu kasutamiseks.
- Andmekasutuse kontroll: saate määrata rakendustele juurdepääsu Wi-Fi- ja mobiilandmesidevõrkudele.
- Hädaolukorra teatised: saate lubada/keelata teatised.

Kui see on lubatud, saate vastu võtta lapseröövi teavitusi, teateid äärmuslike ohtude ja tõsiste ohtude kohta ning palju muud. Saate määrata teatiste eelistused.

 Rakenduste erijuurdepääs: saate määrata rakenduste erijuurdepääsu nt aku optimeerimiseks, seadme haldamiseks ja teiste rakenduste peal kuvamiseks.

## Utiliidid

- **Kiirkäivitus:** lubage see, et pikk puudutus sõrmejälje tuvastusalal käivitaks kiirmakse või aktiveeriks rakendusi, kui telefon on lukustatud.
- Paralleelrakendused: saate luua rakendusest uue eksemplari, et sellega eri kontodele sisse logida. Lisateavet leiate jaotisest "Paralleelrakendused".

- **Rakenduste sahtel:** saate lisada rakendusi, mida soovite parooliga kaitsta.
- Ajastatud sisse-/väljalülitus: saate määrata sisse-/väljalülitusaja.
- **Taskurežiim:** saate vältida juhuslikke puudutusi või sõrmejäljetoiminguid, kui telefon on teil taskus.
- OnePlus Switch: saate andmeid OnePlus Switchi abil kiirelt edastada. Lisateavet leiate jaotisest ,<u>Andmete edastamine seadmesse</u> <u>OnePlus 8 Pro". Transfer\_data\_to\_1</u>
- OnePlusi labor
- Keskus eksperimentaalsete funktsioonide (nt

DC-hämardamine) jaoks.

#### Kiirvastus horisontaalrežiimis

Horisontaalrežiimis saate luua kiirvastuse, kui saate sõnumi rakenduse WhatsApp vms kaudu.

## Turvalisus ja lukustuskuva

#### Leia mu seade

See funktsioon aitab teil oma seadme kaugelt üles leida ja hoiab teie andmed seadme kadumise korral kaitstuna.

Võimalused Android-seadme leidmiseks

• Leia mu seade: hankige see Google Playst.

- Veeb: külastage saiti android.com/find.
- Google: tehke otsing "leia mu seade".

#### Seadme turvalisus

Saate määrata ekraaniluku.

- **Puudub:** avage ekraan ja sisenege avakuvale.
- Nipsamine: ekraani avamiseks nipsake üles.
- Muster: määrake ekraani avamiseks libistades vähemalt neljast punktist koosnev muster.
- PIN: määrake ekraani avamiseks 4–16 numbrist koosnev PIN-kood.
- **Parool:** määrake ekraani avamiseks vähemalt neljast tähemärgist koosnev parool.

# Sõrmejälg

Sõrmejälgi saab lisada/kustutada ja nende eelistusi määrata menüüvaliku **Sõrmejälg** kaudu.

- **Sõrmejälje lisamine:** sõrmejälje lisamiseks järgige ekraanil kuvatavaid suuniseid.
  - Pärast ekraani kaitsekile asendamist lisage sõrmejälg uuesti.
  - Lisage korraga ainult üks sõrmejälg.
  - Sõrmejälje andmete salvestamiseks suruge sõrm kindlalt vastu ekraani.
- Sõrmejälje animatsioon: saate valida animatsiooni efekti. Valikus on viis järgmist efekti.

- Energia
- Kosmos
- Värelus
- Triip
- Puudub
- Kuvamiseks haarake telefon: lubage see, et kuvada sõrmejälje ikoon taustakuval, kui te telefoni kätte võtate.
- Kuvamiseks puudutage ekraani: lubage see, et kuvada sõrmejälje ikoon taustakuval, kui te telefoni ekraani puudutate.
  - \* Peale telefoni avamise saate kasutada oma sõrmejälge ka ostude ja rakenduste

juurdepääsude volitamiseks.

#### Näotuvastus

Näotuvastusega avamise jaoks saab näoandmeid lisada/kustutada ning eelistusi määrata menüüvaliku **Näotuvastus** kaudu.

• Lisa näo andmed: näoandmete lisamiseks järgige ekraanil kuvatavaid suuniseid.

\* Parima tulemuse jaoks tehke seda heades valgusoludes ja veenduge, et oleksite näoga telefoni suunas.

• Näotuvastus: lubage see, et saaksite telefoni lukustuskuvalt näotuvastusega avada.

- Automaatne avamine, kui ekraan on sisse lülitatud: lubage see, et telefon kohe ekraani sisselülitumisel avada, ilma et peaksite esmalt nipsama.
- Näotuvastusega avamise abivalgus: oludes, kus kaamera ei suuda teie nägu tuvastada, aitab ekraani valgustus kaameral teid ära tunda.

#### **Smart Lock**

Saate hoida telefoni avatuna, kui see on turvalises kohas (nt taskus või usaldusväärsetes kohtades). Smart Locki eelistusi saab määrata menüüvaliku **Smart Lock** kaudu.

# Personaalne turvalisus

## Hädaabikõne

- Hädaabiteabe ja hädaabikontaktide muutmine: saate lisada oma meditsiinilise teabe ja hädaabikontaktid, mis on päästetöötajatele hädaolukorras abiks.
- Asukoha automaatne jagamine: lubage see, et pärast hädaabikõne oma asukohta kõigi hädaabikontaktidega automaatselt jagada.
- Toitenupuga SOS-kiirteate saatmine: saate määrata toitenupu abil SOS-kiirteate saatmise eelistusi.
- Eelistatud SOS-toiming: saate määrata SOStoimingu eelistusi, milleks on kohalikule

hädaabinumbrile helistamine või oma asukoha hädaabikontaktidega jagamine.

#### Seadme administraatori rakendused

 Leia mu seade: lubage see, et oma seade leida või kaotatud seade lukustada või selle andmed kustutada.

## SIM-kaardi lukk

SIM-kaardi lukustamine: selle lubamisel nõutakse telefoni kasutamiseks PIN-koodi sisestamist.

#### Ekraanikuva kinnitamine

Kui see funktsioon on lubatud, ei saa te teistele

kuvadele (nt avakuva) liikuda. Samuti ei saa te avada märguannete paneeli ega siseneda multitegumtöö haldusliidesesse.

- Ekraanikuva kinnitamise lubamine: avage
  Seaded > Turvalisus ja lukustuskuva >
  Ekraanikuva kinnitamine. Funktsiooni
  lubamiseks puudutage lülitit.
- Ekraanikuva kinnitamise kasutamine: seda funktsiooni saab kasutada praeguse ekraanikuva fikseerimiseks, kuni see tühistatakse.
- Funktsiooni kasutamiseks tehke järgmist.
  - 1. Veenduge, et ekraanikuva kinnitamine oleks sisse lülitatud.

2. Puudutage nuppu **Hiljutised**, et siseneda hiljuti kasutatud rakenduste loendisse.

3. Puudutage rakenduste kaardi paremas ülanurgas menüünuppu ja valige käsk **Kinnita**.

**Ekraanikuva kinnitamise tühistamine:** kui lülitate ekraanikuva kinnitamise sisse ja lubate valiku **Küsi enne kinnitamise tühistamist avamise PIN-koodi**, palutakse teil ekraanikuva kinnitamise tühistamiseks sisestada PIN-kood.

## Asukoht

- Kasuta asukohta: lubage see, et lubada rakendustel asukohateavet kasutada.
- Hiljutised asukohapäringud: siin kuvatakse hiljutised päringud teie asukoha kohta.

- **Rakenduste load**: saate määrata rakendustele load asukohateenuse kasutamiseks.
- Wi-Fi ja Bluetoothi skannimine: saate lubada rakendustel ja teenustel igal ajal Wi-Fi-võrke ning lähedalasuvaid seadmeid otsida.

\* Funktsioon Asukoht võib teie seadme asukoha tuvastamiseks kasutada selliseid allikaid, nagu GPS, Wi-Fi- ja mobiilsidevõrgud ning andurid. Google võib aeg-ajalt koguda asukohaandmeid ja kasutada neid anonüümselt asukoha täpsuse ning asukohapõhiste teenuste täiustamiseks.

## Privaatsus

# Lubade haldur

Saate määrata rakendustele load mikrofoni, kontaktide, kalendri ja palju muu kasutamiseks.

# Kuva paroolid

Lubage see, et sisestatavad tähemärgid hetkeks kuvada, pärast mida kuvatakse nende asemel tärn \*.

# Lukustuskuva

Saate määrata, mida kuvada, kui ekraan on lukus ja saabub märguanne.

# Süsteem

# Juurdepääsetavus

Lisateavet leiate jaotisest "Juurdepääsetavus".

# Keel ja sisend

Määrake süsteemi keel ja sisestusmeetod.

- Keeled: saate määrata süsteemi keele.
  - Keele lisamiseks puudutage käsku Lisa keel.
  - Puudutage keelt ja lohistage loendi algusesse, et see süsteemi keeleks määrata.
- Virtuaalne klaviatuur: valige vaikimisi
  sisestusviis ja määrake sisestusmeetodi
  eelistused.
- Füüsiline klaviatuur: pärast füüsilise klaviatuuriga ühendamist valige, kas kuvada

virtuaalne klaviatuur, ja määrake klaviatuuri otseteed.

- Õigekirjakontroll: lubage see, et teksti sisestamise ajal automaatselt õigekirja kontrollida.
- Automaattäitmise teenus: lubage see, et veebis sirvimisel, konto parooli sisestamisel või muudes olukordades väljad automaatselt salvestatud andmetega täita. Selle funktsiooni kasutamine eeldab täiendavate rakenduste installimist.

# Kuupäev ja kellaaeg

Määrake süsteemi kuupäev ja kellaaeg.

- Kasuta võrgu pakutud kellaaega: lubage see, et kasutada süsteemi kellaajana võrguoperaatori määratud kellaaega.
- **Kuupäev:** saate süsteemi kuupäeva käsitsi määrata.
- Kellaaeg: saate süsteemi kellaaja käsitsi määrata.
- Kasuta võrgu pakutud ajavööndit: lubage see, et kasutada võrguoperaatori määratud ajavööndit.
- Ajavöönd: saate süsteemi ajavööndit käsitsi määrata.
- Kasuta 24 tunni vormingut: lubage see, et

süsteemi kellaaeg kuvataks 24 tunni vormingus, või keelake, et kasutada 12 tunni vormingut.

# Varundamine

Lubage varundamine Google Drive'i.

# Lähtestamise valikud

Siin saate lähtestada seadeid ja rakenduste eelistusi ning kustutada kõik andmed (tehaseseadete taastamine).

Wi-Fi, mobiilandmeside ja Bluetoothi
 lähtestamine: saate lähtestada kõik
 võrguseaded, sh Wi-Fi, mobiilandmeside ja
 Bluetoothi seaded.

• Rakenduste eelistuste lähtestamine

See lähtestab kõik järgmised eelistused.

- Keelatud rakendused
- Keelatud rakenduste märguanded
- Toimingute vaikerakendused
- Rakenduste taustandmete piirangud
- Igasugused lubade piirangud

Rakenduste andmed säilivad.

 Kõigi andmete kustutamine (tehaseseadete taastamine): Lisateavet leiate jaotisest ,,<u>Tehaseseadete taastamine</u>".

# OTG mälu

Saate edastada andmeid OTG-funktsiooni abil. See lülitub pärast kümneminutilist passiivsusaega automaatselt välja.

# Kogemuse parandusprogrammid

**Oneplusi teavitused:** lubage see, et saada OnePlusi ametlikke uudiseid, tooteteavet, küsimustikke ja ostusoovitusi/kupongiteavet.

Kasutajakogemuse programm: andke OnePlusile luba telefoni üldisi kasutusandmeid anonüümselt analüüsida, et saaksime tootekujundust ja kasutuskogemust parandada. Süsteemi stabiilsusprogramm: andke OnePlusile anonüümne juurdepääs süsteemilogidele. Tõrke korral lubage esitada veaaruanne koos logidega. Logisid kasutatakse ainult süsteemitõrke analüüsimiseks ja stabiilsuse täiustamiseks.

Sisseehitatud rakenduste värskendused: lubage OnePlusil kontrollida ja pakkuda rakenduste stabiilsust parandavaid sisseehitatud rakenduste värskendusi.

#### Mitu kasutajat

• Teie (omanik): kuvab sisse loginud kasutaja. Kasutajanime muutmiseks puudutage (vaikimisi esitatakse telefoni omaniku kasutajanimi).

- Külaline: puudutage külalise režiimi valimiseks ja kõnede ning teatud funktsioonide kasutamise piiramiseks. Saate lubada/keelata seade Lülita telefonikõned sisse, puudutades valiku Külaline kõrval asuvat seadete ikooni.
- Lisa kasutaja: mitme kasutaja loomisel saate oma seadet jagada.

# **RAM Boost**

RAM Boost õpib tundma telefonikasutaja harjumusi ning ennustab selle alusel, milliseid rakendusi soovite käivitada ja milliseid andmeid soovite laadida, optimeerides sellega muutmälu kiirust ning tagades suurema jõudluse.

# Süsteemivärskendused

Värskendage süsteemi OTA-funktsiooni abil. Lisateavet leiate jaotisest "<u>Süsteemivärskendused</u>".

# Väljalülitamine

Seadme väljalülitamiseks puudutage.

# Kontod

- Google'i konto: saate oma Google'i kontole logida, Google'i konto teavet vaadata, sünkroonimisvalikuid määrata ja kontosid eemaldada.
- OnePlusi konto: saate oma OnePlusi kontole logida, kontoteavet hallata ja kontolt välja logida

(puudutage paremas ülanurgas menüünuppu ja valige käsk **Logi välja**).

- Lisa konto: saate lisada meilikontosid, Google'i kontosid ja muud.
- Sünkrooni andmed automaatselt: lubage see, et rakendused saaksid andmeid automaatselt värskendada. Selle väljalülitamine säästab energiat, kuid siis peate uusimate andmete saamiseks kõiki kontosid käsitsi sünkroonima ja te ei saa värskenduste kohta märguandeid.

# Digitaalne heaolu ja vanemlik

# järelevalve

Ekraaniaeg: saate vaadata tänaste ekraani

äratuskordade arvu.

Avamised: saate vaadata tänaste seadme avamiskordade arvu.

**Märguanded:** saate vaadata tänaste saabunud märguannete arvu.

#### Võimalused vähem kasutamiseks

• Juhtpaneel: saate hallata juhtpaneeli ekraaniaja, saabunud ja rakenduste märguannete avamiskordade arvu järgi. Puudutage rakenduse nimest paremal asuvat ikooni, et määrata rakenduse taimer, mille aja lõppemise korral blokeeritakse selle rakenduse kasutamine ülejäänud päevaks. Sellisel juhul kuvatakse hüpikaken teatega "Rakendus blokeeriti taimeri aja lõppemise tõttu. Blokeering kõrvaldatakse homme." Taimeri kustutamiseks puudutage

hüpikaknas valikut SEADED.

• Puhkerežiim: kasutage puhkerežiimi, et katkestada ühendus oma telefoniga ja vältida segamist une ajal. Kui puhkerežiim käivitub, eemaldab funktsioon Halltoonid ekraanikuva värvid. Režiim Mitte segada vaigistab helid, et teid ei kõned või märguanded ärataks. Puhkerežiimi lõppedes telefon naaseb tavaseadetele.

#### Segamise vähendamine

- Märguannete haldamine: saate lubada või keelata rakenduste märguanded.
- Mitte segada: vaadake lisateavet jaotisest <u>Mitte</u> <u>segada. Do\_Not\_Disturb\_1</u>
- Vanemlik järelevalve: saate lisada

sisupiiranguid ja määrata muid piiranguid, et aidata lastel oma ekraaniaega tasakaalustada.

# Aku

Aku üksikasjade vaatamiseks ja akueelistuste määramiseks avage **Seaded** > **Aku**.

KUVATÄPSEMADKASUTUSANDMED:saatevaadataakukasutusandmeidalatestäislaadimisestjasuurimaakutarbegaprotsessideloendit.

**Akusäästja:** lubage see, et aku kasutusaega pikendada. Akusäästja lülitab mõned telefoni funktsioonid välja ja piirab rakenduste kasutamist.

Saate selle käsitsi sisse lülitada või lubada valiku

#### Lülita välja, kui aku on täis laetud.

Akuoptimeerimine:akukasutusajaoptimeerimiseks juhtige rakenduste tausttegevust.Sellekspuudutage valikutAkuoptimeerimine,valigeoptimeeritavad rakendused ja lubage valikOptimeeri, Nutikas juhtimine või Ära optimeeri.

**Optimeeritud laadimine:** lubage see, et optimeerida laadimismustrit vastavalt teie kasutusharjumustele.

Vaikne režiim: kui teil on juhtmevaba laadija OnePlus Warp, saate seda funktsiooni oma vajaduste järgi kasutada. See lülitab laadija vaiksele režiimile, lülitades sisseehitatud ventilaatori välja.

Pöördlaadimine: lubage see, et saaksite telefoni abil teisi Qi-ühilduvusega seadmeid (nt juhtmeta

#### kõrvaklappe) laadida.

#### Mäluruum

Mäluruumi üksikasjade vaatamiseks avage **Seaded** > **Mäluruum**. Siin saate mäluruumi vabastada ja vaadata, kui palju mäluruumi eri failitüübid kasutavad.

- Ruumi vabastamine: telefon skannib allalaadimisi ja harva kasutatavaid rakendusi. Valige kustutatav sisu ja puudutage telefoni mäluruumi vabastamiseks käsku VABASTA.
- Mäluruumi haldur: mäluruumi vabastamiseks eemaldab mäluruumi haldur seadmest varundatud fotod ja videod.

# Telefoni teave

Menüüvaliku **Telefoni teave** alt leiate teavet telefoni põhiandmete, süsteemi versiooni ja palju muu kohta.

- Seadme nimi: puudutage seadme nime muutmiseks.
- Androidi versioon: kuvab Androidi versiooni.
- Järgu number: kuvab telefoni tarkvaraversiooni.
- Mudel: kuvab telefoni mudeli.
- Juriidiline teave: puudutage privaatsuseeskirjade, lepingute jms vaatamiseks.
- Olek: puudutage telefoninumbri, signaali jms

vaatamiseks.

 Auhind: puudutage OxygenOS-i panustajate vaatamiseks.

Õppige oma OnePlusi seadme rakendusi tundma.

# Telefon

## Numbri valimine

- 1. meetod: puudutage klahvistikku, sisestage kontakti number ja puudutage helistamisnuppu, et numbrile helistada.
- 2. meetod: otsige kontaktidest või kõnelogidest number ja puudutage seda helistamiseks.
- Sissetulevatele kõnedele vastamine ja nendest keeldumine: vastamiseks nipsake alla, keeldumiseks üles.
- Sissetulev kõne tavakasutuse ajal: roheline nupp võtab kõne vastu, punane keeldub sellest.

#### Kõne ekraanikuva

Pärast kõnele vastamist on saadaval järgmised funktsioonid.

- **Kõlar:** lülitab kõne valjuhääldi režiimile.
- Klahvistik: kuvab klahvistiku.
- Vaigista: vaigistab mikrofoni.
- Salvesta: salvestab kõne sisu. Salvestatud failide vaatamiseks avage Salvesti. (Funktsioon on praegu saadaval SIM-kaartide puhul, mis on väljastatud ja mida kasutatakse Indias, Ühendkuningriigis, Hollandis, Bangladeshis ja Prantsusmaal.)
- Lisa kõne: lisab mitu kõne.

 Ootele: võimaldab võtta vastu uue kõne ja panna käimasoleva ootele ning seejärel ootele pandud kõne jätkata, kui uus kõne on lõpetatud.

#### Kontaktid

Kontaktide menüüs on saadaval järgmised funktsioonid: kontaktide ja blokeeritud kontaktide muutmine, kustutamine, otsimine, sisestamine, haldamine ning varundamine.

#### Kontakti lisamine

- 1. Avage Kontaktid.
- 2. Puudutage ikooni 🐥.
- 3. Sisestage kontakti teave.

4. Salvestamiseks puudutage nuppu  $\checkmark$ .

#### Kontaktide otsimine

- 1. meetod: sisestage klahvistiku kaudu kontakti number/nimi.
- 2. meetod: puudutage nuppu Q ja otsige kontakti nime järgi.
- 3. meetod: avage kontaktide loend ja puudutage või sirvige paremal olevaid tähti, et teha kiirotsing.

## Kontaktide haldur

Avage Kontaktid, puudutage paremal ülanurgas menüünuppu ja valige Kontaktide haldur.

- Kontaktide kuvamine: saadaval on valikud Kuvatavad kontaktisikud, Nime alusel sortimise reeglid, Peida ilma numbriteta kontaktid.
- Kontaktide korraldamine: saadaval on valikud Lemmikud, Kontaktirühmad, Konto kontaktid, SIM-kaardi kontaktid.

#### • Kontaktide toimingud

**Importimine/eksportimine:** saate importida teisest seadmest eksporditud VCF-faili või eksportida oma seadme kontaktid VCF-vormingus.

**Kontaktide liitmine:** saate liita sama nime või numbriga kontaktid.

## Rämpskõne

Saate vaadata mustas loendis olevaid blokeeritud sõnumeid/kõnesid.

## Seaded

Kiirvastused:saatesissetulevalekõneletekstsõnumiga vastata.

Liida kõneajalugu: kui see on lubatud, liidetakse sama numbri kõneajalugu ja kuvatakse ühe kaardina.

**Kõneseaded:** saate määrata kõneposti, ootel kõne ja muid seadeid.

Abistatud helistamine: saate lubada/keelata rändluse ajal valikud Lisa riigi/regiooni kood automaatselt ja Vaikeriigi/-regiooni kood.

**Vastamiseks nipsa üles:** saate lubada/keelata sissetulevale kõnele vastamiseks vastassuunas nipsamise.

Helid ja vibreerimine: saate määrata helide ja vibreerimise seadeid.

#### Blokeerimisseaded

- **Blokeeri märksõna järgi:** teatud märksõnu sisaldavad sõnumid blokeeritakse.
- Blokeerimisteavitused: pärast kõnede või sõnumite blokeerimist teavitatakse teid sellest märguannete paneelil.
- Blokeeritud numbrid: blokeeritud numbritelt saabuvad kõned ja sõnumid blokeeritakse.
   Puudutage nuppu + ja sisestage number, et see musta loendisse lisada. Puudutage nuppu (X), et

number mustast loendist eemaldada.

# Failihaldur

Failihalduris saate kiiresti avada ja hallata mitmesuguseid faile.

Avage rakenduste sahtel ja avage rakendus Failihaldur.

**Kategooriad:** saate vaadata faile kategooria järgi, nt Dokumendid, Allalaadimised, Hiljutised, Pildid, Videod, Helid jne.

Mäluruum: saate vaadata ja hallata telefoni salvestatud kaustu ning dokumente.

**FileDash:** kiire ja tasuta viis failide jagamiseks lähedalolevate seadmetega.
#### **Rohkem toiminguid**

Faili otsing: puudutage ikooni $\mathbb{Q}$  ja sisestage faili otsimiseks sobivad märksõnad.

Lockbox: puudutage pikalt faili, puudutage paremas ülanurgas menüünuppu ja valige käsk Teisalda Lockboxi. Lockboxis olevatele failidele saab määrata parooli.

#### Sõnumid

Saatke, võtke vastu ja lugege sõnumeid rakenduses Sõnumside.

#### Sõnumi saatmine

1. Avage rakendus Sõnumside.

2. Puudutage alumises paremas nurgas hõljuvat nuppu.

- 3. Valige adressaat.
- 4. Sisestage sõnumi sisu.
- 5. Sõnumi saatmiseks puudutage alumises paremas nurgas saatmise ikooni.

#### Sõnumi lugemine ja sellele vastamine

Sõnumeid sorditakse aja järgi.

- 1. Avage rakendus Sõnumside.
- 2. Valige loendist sõnum, mida soovite lugeda.
- 3. Kui soovite sõnumile vastata, sisestage sõnum ekraani allservas asuvasse tekstikasti ja

puudutage saatmiseks paremal asuvat saatmise ikooni.

#### Sõnumite seaded

Sõnumite seadete all on valikud SMS-i vaikerakendus, Blokeerimisseaded, MMS-ide automaatne toomine rändluse ajal ja palju muud. Sõnumite eelistuste määramiseks puudutage menüünuppu ja valige Seaded.

#### Must nimekiri / blokeerimine

 Blokeeritud kirjete vaatamine: puudutage sõnumite põhikuva paremas ülanurgas menüünuppu ja tehke blokeeritud kirjete vaatamiseks valik Rämpspost. Musta nimekirja lisamine: puudutage
 rämpsposti kuva paremas ülanurgas
 menüünuppu ja valige Blokeeritud numbrid.

#### Ilmateade

Näitab ilmateadet ja varajasi hoiatusi.

• Ilmateate vaatamine: avage rakenduste sahtel ja avage rakendus Ilmateade.

Rakendus kuvab järgmist teavet: ilmateade, temperatuur, viimase kuue päeva ilmateade, viimase 24 tunni ilmateade, tuule suund, kehatemperatuur, õhuniiskus, nähtavus, õhurõhk ja muu.

• Linna lisamine: puudutage ikooni 💷 ,

puudutage nuppu +, sisestage otsitava linna nimi ja valige see lisamiseks.

• Linna vahetamine: linnade vahetamiseks nipsake vasakule ja paremale.

Seaded

Puudutage paremas ülanurgas menüünuppu ja valige **Seaded**.

- **Temperatuur:** valige temperatuuriühik Celsius või Fahrenheit.
- Tuul: valige tuule ühik, nt meetrit sekundis (m/s), kilomeetrit tunnis (km/h), jalga sekundis (ft/s), miili tunnis (mph), meremiili tunnis (kts).

- Sademed: valige sademete ühik, nt millimeetrid (mm), tollid (in).
- Nähtavus: valige nähtavuse ühikud, nt kilomeetrid (km), miilid (mi).
- Õhurõhk: valige õhurõhu ühikud, nt hektopaskalid (hPa), millimeeter elavhõbedasammast (mm/Hg), toll elavhõbedasammast (in/Hg).
- Ilmahoiatus: lubage see, et saada ilmateate märguandeid.

# Kalkulaator

Kalkulaatori abil saab kasutada levinumaid arvutusfunktsioone.

Avage rakenduste sahtel ja avage rakendus Kalkulaator.

- Tavakalkulaator: kalkulaatori vaikerežiim, mis võimaldab kasutada lihtsaid arvutusfunktsioone, nagu liitmine, lahutamine, korrutamine ja jagamine.
- Teaduskalkulaator: teaduskalkulaatori kuvamiseks nipsake horisontaalriba üles.
- Ajaloo vaatamine: ajaloo vaatamiseks
   puudutage paremas ülanurgas ajaloo kuvamise
   nuppu ja ajaloo kustutamiseks puudutage
   paremas ülanurgas ajaloo kustutamise nuppu.

# Salvesti

Salvesti pakub salvestus- ja esitusfunktsioone.

Avage rakenduste sahtel ja avage rakendus Salvesti.

• Salvesta:

- Salvestamise alustamine: salvestamise alustamiseks puudutage nuppu •.
- Salvestamise peatamine: salvestamise peatamiseks puudutage nuppu .
- Märgendite lisamine: märgendite lisamiseks puudutage nuppu P.

Salvestusvormingu määramine: salvestusvormingu (AAC/WAV) määramiseks puudutage põhikuva paremas ülanurgas seadete nuppu.

• Salvestise esitamine ja haldamine

Salvestatud failide loendi avamiseks nipsake vasakule.

- Salvestise esitamine: salvestise esitamiseks puudutage seda.
- Salvestise kustutamine: salvestise kustutamiseks puudutage seda pikalt ja seejärel puudutage kustutamise nuppu.

## Märkmed

Kleepmärkmete abil saate kiirmärkmeid teha ning teksti ja pilte redigeerida.

Märkme lisamine: märkme lisamiseks
 puudutage nuppu 

 Toetab teksti,
 albumipilte, fotosid, loendeid, ülesannete

loendeid. Võimaldab märkmeid kustutada, meeldetuletusi määrata jne.

- Märkmete otsimine: puudutage nuppu ja sisestage otsitavad märksõnad.
- Märkme kustutamine: märkme kustutamiseks puudutage seda pikalt ja seejärel puudutage kustutamise nuppu.
- Märkme jagamine: avage jagatav märge, puudutage paremas ülanurgas menüünuppu, valige jagamismeetod ja seejärel puudutage sobivat valikut, et jagamine lõpule viia.
- Märkmetele meeldetuletuste lisamine: avage märge ja puudutage ülemisel ribal alarmi ikooni, et määrata meeldetuletuse kuupäev ning kellaaeg.

## Kaamera

OnePlus 8 Pro kaamera pakub võimsaid foto- ja videovõimalusi, sh portreerežiimi, profirežiimi, aegluubis video salvestamist, panoraamrežiimi ning palju muud.

# FOTO

Vastavalt joonisel näidatud numbritele on kaamera põhikuval saadaval järgmised funktsioonid.

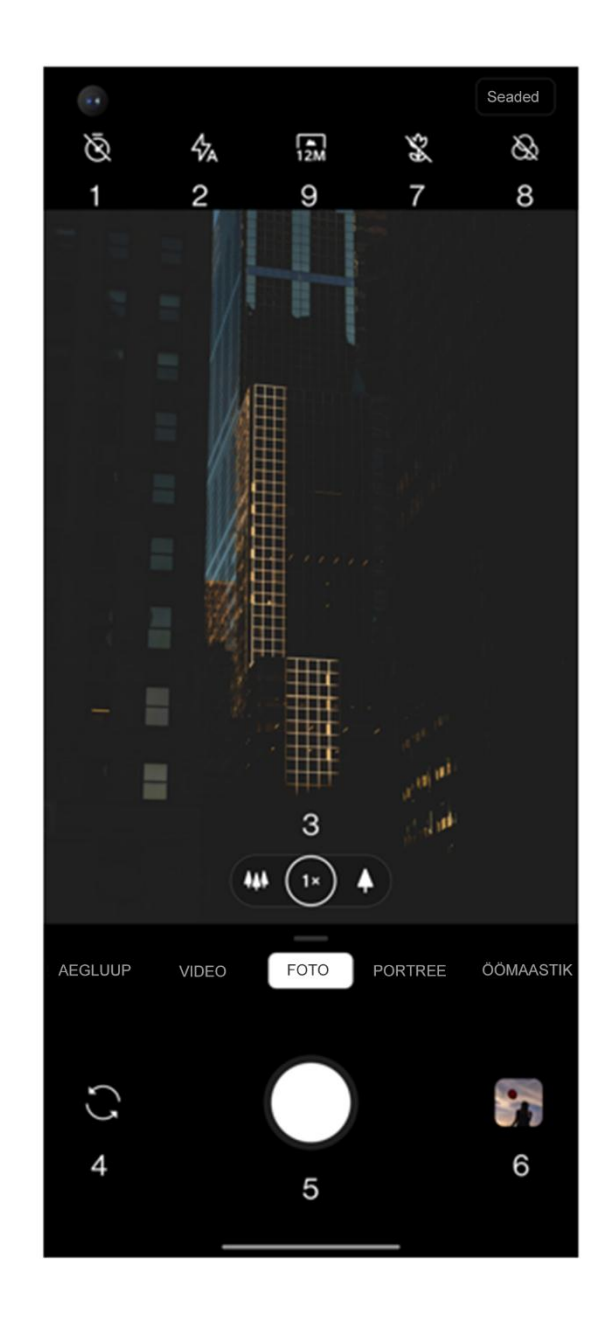

- Taimer: saate määrata taimeri (valikuliselt 3 s, 5 s, 10 s).
- 2. Välk: puudutage välgu sisse-/väljalülitamiseks või automaatrežiimi valimiseks.
- Suum: suumimiseks puudutage või lohistage ikooni.
- 4. Kaamera vahetamine: puudutage esi-/tagakaamera vahetamiseks.
- 5. Pildistamisnupp: üks puudutus foto tegemiseks, pikk puudutus mitme foto tegemiseks (sarivõte).
- 6. Galerii: puudutage viimaste fotode vaatamiseks galeriis.
- 7. Supermakro: asetage kaamera makrofotode

tegemiseks objektile lähemale.

- Filter: puudutage, et valida seadeks Puudub, Matt, Elav, Mustvalge, Fotokroom.
- 9. 48M/12M: puudutage, et määrata foto eraldusvõimeks 48 megapikslit või 12 megapikslit (vaikeseade).

## VIDEO

Avage kaamerarakendus ja puudutage valikut VIDEO. Videokuval on saadaval järgmised funktsioonid.

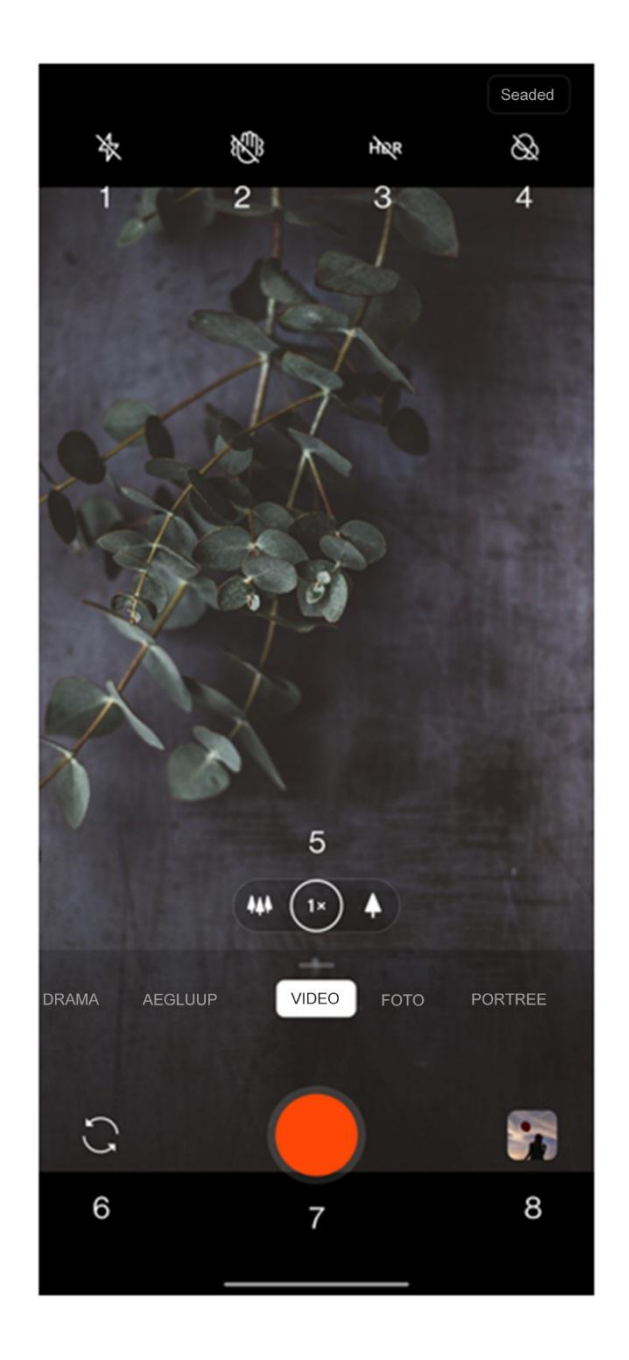

- Välk: puudutage välgu sisse- ja väljalülitamiseks.
- Ülistabiilne: OnePlus 8 täiustatud pildi stabiliseerimissüsteemi abil saate teha selgemaid ja sujuvamaid käes salvestatud videoid ilma tülika lisavarustuseta.
- 3. HDR: lubage, et salvestada dünaamilist videot.
- Filter: puudutage, et rakendada algsele pildile filtreid, nagu Maastik, Portree, Toit, Öö, Mustvalge, Infrapuna.
- Suum: suumimiseks puudutage või lohistage ikooni.
- 6. Kaamera vahetamine: puudutage esi-

/tagakaamera vahetamiseks.

- 7. Video: puudutage video salvestamise alustamiseks/lõpetamiseks.
- 8. Galerii: puudutage viimase foto vaatamiseks galeriis.

#### Režiimi valimine

Nipsake üles, et kuvada kaamerarežiimi valikud, või nipsake režiimi vahetamiseks vasakule ja paremale.

- Video: video salvestamine.
- Foto: tavaline pildistamisfunktsioon.
- Portree: portreefoto funktsioon

(sügavusefektiga). Professionaalne portreevalgustusefekt muudab portreefotode tegemise lihtsaks.

- Öömaastik: sobib öise linnamaastiku pildistamiseks.
- **Profirežiim:** professionaalsemate seadetega fotorežiim.
- Aegvõte: salvestab videoid kõrge kaadrisagedusega
  - . Video esitamisel näib see kiiremini liikuvat.
- **Panoraam:** võimaldab pildistada laia kuvasuhtega.
- Aegluup: salvestab videoid kõrge

kaadrisagedusega. Tavalise kaadrisagedusega esitamisel on liigutused aeglasemad.

## Galerii

Kõik pildid ja videod salvestatakse vaikimisi rakendusse Galerii, mis hõlmab albumeid, hiljuti kustutatud fotosid ning fotode redigeerimisfunktsioone.

- Fotod: fotod ja videod kuvatakse ajajoone vaates.
- Kogumikud: siin kuvatakse sageli kasutatud albumid, hiljuti kustutatud albumid ja muud albumid. Konkreetsete loendite ja fotode vaatamiseks puudutage albumit.

• Avasta: see hõlmab nutikategooria ja lugude funktsiooni. Nutikategooria liigitab fotod inimeste, kohtade, asjade ja muude kategooriate alusel. Lugude funktsioon loob konkreetsete fotode põhjal automaatselt personaalsed videod.

#### • Kell

Hõlmab äratuskella, maailmakella, taimeri- ja stopperifunktsiooni.

# Äratuskell

- Äratuse lisamine: uue äratuse lisamiseks ja seadistamiseks puudutage allpool nuppu +.
- Äratuse aeg: tundide määramiseks lohistage kellaosuti sinist täppi. Minutite määramiseks

lohistage seda uuesti. Ajaperioodi määramiseks puudutage valikut AM/PM.

- Numbriklahvistikuga kellaaja sisestamiseks puudutage paremal keskel asuvat klahvistiku ikooni.
- Kordus: saate valida esmaspäevast kuni pühapäevani. Kalendris täpsema valiku tegemiseks puudutage paremal asuvat allanoolt.
- Äratuse helin: valige äratuskella helin süsteemi helinatest või kohalikust mälust või keelake helin.
- Vibratsioon: kui äratuskell heliseb, hakkab telefon samal ajal vibreerima.

- Silt: äratuskella helisemisel kuvatakse ekraanil äratuse märkus.
- Äratuse kustutamine: puudutage pikalt kustutatavat äratust ja puudutage ekraani paremas ülanurgas kustutamise nuppu.

#### Maailmakell

- Piirkonna lisamine: puudutage ekraani allservas maakera ikooni ning otsige ja valige loendist linnad.
- Võrdlusaeg: lohistage osuti täppi, et näha lisatud linna kellaaega.
- Ilm: ilmateade kuvatakse linna nime puudutamisel.

# Taimer

• **Pöördloenduse lisamine:** pärast minutite ja sekundite sisestamist puudutage pöördloenduse käivitamiseks käivitusnuppu.

Pärast pöördloenduse käivitamist saate paremas alumises nurgas asuva nupuga uue pöördloenduse lisada.

- Pöördloenduse kustutamine: konkreetse pöördloenduse aja kustutamiseks puudutage nuppu 1.
- Peatamine: pöördloenduse peatamiseks puudutage nuppu 1.
- Silt: puudutage pöördloenduse taimeri ülaservas

valikut Silt ja määrake sellele soovitud nimi.

#### Stopper

**Käivitamine**: stopperi käivitamiseks puudutage nuppu **O**.

Peatamine: stopperi peatamiseks puudutage nuppu 🕛 .

Vaheaegade märkimine: vaheaegade märkimiseks puudutage nuppu ₽.

Jagamine: stopperi jagamiseks puudutage nuppu 😪 .

# Zen Mode

Režiim Zen Mode võimaldab teil telefoni käest panna ja elu nautida. Režiimi sisselülitamisel ei saa seda tühistada ja saabuvad märguanded vaigistatakse ajutiselt. Kõik rakendused peale kaamera lukustatakse, kuid saate endiselt kõnesid vastu võtta ja hädaabikõne funktsiooni kasutada.

- Režiimi Zen Mode sisselülitamine
- 1. Tõmmake märguannete paneel alla, seejärel puudutage valikut Zen Mode.
- 2. Määrake režiimis Zen Mode kestus ja puudutage sisselülitamiseks allpool asuvat nuppu.
- Režiimi Zen Mode seadistamine: avage Zen Mode ja puudutage paremas ülanurgas seadete ikooni. Saate määrata vaikekestuse, igapäevase

meeldetuletuse, teavituse ja muud.

#### **OnePlus Switch**

OnePlus Switch võimaldab kontakte, kõnelogisid, tekstsõnumeid, pilte, helifaile, videoid, märkmeid, rakendusi, allalaadimisi, dokumente ja muid andmeid eelmisest telefonist kiiresti uude telefoni edastada. OnePlus Switch võimaldab ka andmete kohalikku varundamist ja taastamist.

#### **OnePlus Switchi kasutamine andmete**

#### edastamiseks

Kasutage rakendust OnePlus Switch, et vanas telefonis olevad andmed kiiresti uude OnePlusi telefoni edastada.

Lisateavet leiate jaotisest "Andmete edastamine seadmesse OnePlus 8 Pro".

OnePlus Switchi kasutamine andmete kohalikuks varundamiseks ja taastamiseks

Hilisema taastamise jaoks varukoopia loomiseks kasutage funktsiooni Varundus ja taaste. Varukoopia saab ka arvutisse kopeerida ja taastamiseks teise telefoni edastada.

#### • Andmete varundamine

1. Avage rakendus OnePlus Switch.

- 2. Valige Varundus ja taaste > Uus varukoopia.
- 3. Valige andmed, mida soovite varundada.
- 4. Varundamise alustamiseks puudutage käsku
   VARUNDA KOHE
- Andmete taastamine
- 1. Avage rakendus OnePlus Switch.
- Valige Varundus ja taaste > Varukoopia ( taastamine.
- 3. Valige andmed, mida soovite taastada.
- Puudutage käsku TAASTA KOHE ja oodake, kuni taasteprotsess lõpeb.

# Google'i rakendused

Nautige erinevaid Google'i rakendusi. Lisateavet leiate saidilt google.com.

#### Google

Leidke veebisisu vahenditega, mis õpivad teie huvisid tundma. Kohandatud sisu saamiseks lülitage isikupärastatud voog sisse.

Chrome

Sirvige Chrome'iga internetis ning tooge avatud vahekaardid, järjehoidjad ja aadressiribad arvutist mobiilseadmesse.

#### Gmail

Saatke ja võtke vastu meile Google'i veebipõhise meiliteenusega.

#### Maps

Hankige suuniseid ja muud asukohapõhist teavet. Google Mapsi kasutamiseks peate asukohateenused sisse lülitama.

#### YouTube

Vaadake videoid ja laadige neid üles otse oma seadmest.

#### Drive

Avage, vaadake ja jagage teie Google Drive'i

pilvekontole salvestatud faile.

#### Duo

Videokõnerakendus, mis võimaldab inimestega kõikjal suhelda.

#### Fotod

Salvestage ja varundage fotod ning videod rakenduse Google Photos abil automaatselt oma Google'i kontole.

#### **Google One**

Google One'i abil saate kõik oma fotod, kontaktid, sõnumid ja palju muud automaatselt varundada.

See võimaldab teil Google'i toodete ja teenuste puhul abi saamiseks vestluse, helistamise või meili teel Google'i asjatundjate poole pöörduda. Nautige täiendavaid eeliseid, nad Google Play krediit ja allahindlused Google'i toodetele.

Täiendavadsoovitusedtelefonikasutamiseks

# Mängurežiim

OxygenOS pakub mängurežiimi, et teid mängimise ajal ei segataks. Seda saate konfigureerida rakenduses **Game Space**.

- Peida Game Space: kui see on lubatud, ei kuvata rakendust Game Space avakuval ega rakenduste sahtlis, kuid selle saab avada menüüs Seaded > Utiliidid.
- Vasta kõnedele valjuhääldi kaudu: mängimise ajal suunatakse kõik sissetulevad kõned automaatselt valjuhääldisse ja aktiveeritakse käed-vabad režiim.
- 3. Kuidas teavitusi kuvada: valige teavituste kuvamisrežiim, kui mängurežiim on sisse

lülitatud. Valikus on kolm režiimi: Olge valmis, Ainult tekst ja Blokeeri.

- 4. Kolmandate osapoolte kõnede teavitused: sotsiaalmeedia hääl- või videokõned kuvatakse teavitustena.
- Keela automaatne heledus: automaatse heleduse funktsioon lülitatakse mängurežiimis ajutiselt välja.
- Mängukuva optimeerimine: täiustage mängukuva heleda ja tumeda osa detaile ning üldist mängugraafika kvaliteeti.
- 7. Värintagasiside täiustamine: täiustage toetatud mängude puhul värintagasisidet.

- 8. **Nutikas võrguhaldus:** kui võrguühendus on aeglane, lülitub seade automaatselt paremasse võrku, mis võib kasutada mobiilandmesidet.
- 9. Fnatic-režiim: täiustatud mängurežiim professionaalsetele mänguritele. See režiim blokeerib kõik teavitused ja kõned ning piirab taustprotsesse, et optimeerida mängujõudlust ning võimaldada mänguritel segamatult mängimisele keskenduda.

#### Mitte segada

Kui soovite, et saabuvad sõnumid teid ei segaks, aktiveerige režiim Mitte segada. Märguannete saabumisel telefon ei helise ega vibreeri, v.a alarmide ja seadete korral. Režiimi sisselülitamiseks liikuge märguanderibale ja puudutage valikut Mitte segada.

Lisateavet leiate jaotisest "Mitte segada".

## Ekraanikuva suunamine

Enne Miracast funktsiooni kasutamist veenduge, et teler, projektor, ekraan ja muud kuvaseadmed ühilduksid Miracasti funktsiooniga ning see funktsioon oleks seadmes sisse lülitatud.

#### Suunised

- 1. Avage Seaded > Bluetooth ja seadme ühendamine > Suuna.
- 2. Puudutage paremas ülanurgas menüünuppu ja

#### valige Luba juhtmeta ekraaniühendus.

3. Valige projitseeriv seade ja oodake, kuni telefoni ekraan seadme ekraanile projitseeritakse.

#### Ajastatud sisse-/väljalülitus

Kasutusmugavuse suurendamiseks hõlmab funktsioon eraldi toite sisse-/väljalülituse lüliteid. Funktsiooni määramiseks avage Seaded > Utiliidid > Ajastatud sisse-/väljalülitus.

#### Ekraanikuva kinnitamine

Kui see funktsioon on lubatud, ei saa te teistele kuvadele (nt avakuva) liikuda. Samuti ei saa te avada märguannete paneeli ega siseneda multitegumtöö haldusliidesesse.

- Ekraanikuva kinnitamise lubamine: avage Seaded > Turvalisus ja lukustuskuva > Ekraanikuva kinnitamine. Funktsiooni lubamiseks puudutage lülitit.
- Ekraanikuva kinnitamise kasutamine: seda funktsiooni saab kasutada praeguse ekraanikuva fikseerimiseks, kuni see tühistatakse.
- Funktsiooni kasutamiseks tehke järgmist.
  - 4. Veenduge, et ekraanikuva kinnitamine oleks sisse lülitatud.

5. Puudutage nuppu **Hiljutised**, et siseneda hiljuti kasutatud rakenduste loendisse.

6. Puudutage rakenduste kaardi paremas ülanurgas menüünuppu ja valige käsk **Kinnita**.

 Ekraanikuva kinnitamise tühistamine: kui lülitate ekraanikuva kinnitamise sisse ja lubate valiku Küsi enne kinnitamise tühistamist avamise PIN-koodi, palutakse teil ekraanikuva kinnitamise tühistamiseks sisestada PIN-kood.

## Paralleelrakendused

saate luua rakendusest uue eksemplari, et sellega eri kontodele sisse logida.

Avage **Seaded** > **Utiliidid** > **Paralleelrakendused**. Loendis on toodud paralleelrakenduste funktsiooni toetavad rakendused. Paralleelrakenduse loomiseks puudutage rakendust.

# Pilt pildis

Toetatud rakenduste vaatamiseks ja seadistamiseks avage **Seaded** > **Rakendused ja märguanded** > **Rakenduste erijuurdepääs** > **Pilt pildis**. Kui avate mingi rakenduse režiimis Pilt pildis, loob rakendus pilt pildis akna, kui te rakenduse avate või sellest väljute (nt selleks, et videot edasi vaadata), mis kuvatakse teiste praegu kasutusel olevate rakenduste peal.

\* Rakendus peab seda funktsiooni toetama.

## FileDash

See funktsioon toetab failide edastamist telefonide vahel ilma võrguühenduseta.

Funktsiooni saab kasutada failide edastamiseks teise OnePlusi või muu tootja telefoni. Puudutage failihalduris vahekaarti FileDash, valige saadetav fail ja oodake, kuni teine telefon loob ühenduse.

- Kui vastuvõttev seade on samuti OnePlusi telefon, peab vastuvõtja valima rakenduses FileDash käsu VÕTA VASTU ja seejärel järgima suuniseid.
- Kui vastuvõtja ei ole OnePlusi telefon, leidke oma telefoni automaatselt loodud Wi-Fikuumkoht. Seejärel sisestage brauseris OnePlusi seadme esitatud URL ja kuvage fail

brauseris. Peate selle vaid salvestama või alla laadima. Ühenduse loomiseks ja failiedastuse alustamiseks võite ka OnePlusi telefonis kuvatava QR-koodi skannida.

# **Peidetud ruum**

- 1. Avakuval nipsake peidetud ruumi kuvamiseks kahe sõrmega väljapoole.
- 2. Rakenduste sahtlis nipsake peidetud ruumi kuvamiseks paremale.

Taaskäivitamine, värskendamine,

# varundamine, taastamine

Õppige oma OnePlusi seadet värskendama ja lähtestama

# Taaskäivitamine või

## sundtaaskäivitamine

Suurem osa probleemidest on võimalik lahendada seadme taaskäivitamisega järgmisel kahel viisil.

- Kui seade on sisse lülitatud, hoidke toitenuppu ja helitugevuse suurendamise nuppu samaaegselt all ning seejärel puudutage seadme alglaadimiseks käsku Taaskäivita.
- Kui seade on sisse lülitatud, hoidke toitenuppu ja helitugevuse suurendamise nuppu kümme sekundit all, kuni telefon välja lülitub. Seejärel

lülitage seade toitenupust uuesti sisse.

# Süsteemivärskendused

- 1. AvageSeaded>Süsteem>Süsteemivärskendused.Seejärelkontrollibsüsteem saadaolevaid värskendusi.
- 2. Värskenduste allalaadimiseks ja installimiseks järgige kuvatavaid suuniseid.
- \* Kui seade on ajakohane, siis suuniseid ei kuvata.

## Varundamine ja taastamine

Looge varukoopia ja tehke taaste vastavalt vajadusele.

# OnePlus Switchi abil varundamine ja taastamine

Lisateavet leiate jaotisest "<u>OnePlus Switch</u>".

Google Drive'i kasutamine

## varundamiseks ja taastamiseks

## Varukoopia loomine

- Avage Seaded > Kontod, logige Google'i kontole sisse ja lubage Konto sünkroonimine.
- 2. Oodake, kuni süsteem sünkroonimise automaatselt lõpetab.

 Kasutage seadme andmete varundamiseks Wi-Fi-võrku, kuna andmete maht võib olla mobiilandmeside kaudu varundamiseks liiga suur.

#### Varukoopia taastamine

Pärast tehaseseadete taastamist või kui võtate kasutusele uue seadme, logige seadmes oma Google'i kontole ja lubage konto sünkroonimine, et telefoni andmed taastada.

# Tehaseseadete taastamine

#### Märkus

1. Tehaseseadete taastamiseks kustutatakse kõik

rakenduste andmed, kontaktid, tekstsõnumid jne. Enne tehaseseadete taastamist varundage kõik andmed.

 Kui valik Kustuta sisemälu on lubatud, veenduge, et kõik olulised failid, nagu fotod ja dokumendid ning kohalik varukoopia, oleksid teise seadmesse või välisele andmekandjale (nt kõvaketas, USB-mälupulk) kopeeritud.

#### Suunised

- Avage Seaded > Süsteem > Lähtestamise
   valikud > Kõigi andmete kustutamine (tehaseseadete taastamine).
- 2. Puudutage käsku KUSTUTA KÕIK ANDMED.

- e. 3. Sisestage parool.
  - 4. Oodake, kuni tehaseseadete taastamine on lõpule viidud.

# Juurdepääsetavus

Õppige tundma erifunktsioone, mis muudavad seadme kasutamise füüsiliste puuetega inimestele lihtsamaks.

# Kolmikpuudutusega suurendamine

Avage Seaded > Süsteem > Juurdepääsetavus >Suurendus>Kolmikpuudutusegasuurendamine. Kui see on lubatud, puudutage ühesõrmega kiiresti kolm korda ekraani, et sissesuumida.

- Sirvimiseks lohistage ekraanil kahe või enama sõrmega.
- Suumitaseme muutmiseks liigutage sõrmi kokku või lahku.
- Suumirežiimist väljumiseks puudutage sõrmega kiiresti kolm korda.

Ajutiselt sissesuumimiseks puudutage ekraani kiiresti kolm korda ja jätke pärast viimast puudutust sõrm ekraanile.

- Ekraanil liikumiseks lohistage sõrme.
- Algse oleku taastamiseks eemaldage sõrmed ekraanilt.

Märkus

Klahvistikul või navigatsiooniribal ei saa suumifunktsiooni kasutada.

# Toitenupuga kõne lõpetamine

Avage **Seaded** > **Süsteem** > **Juurdepääsetavus** ja lubage valik Toitenupp lõpetab kõne. See võimaldab kõne vaid toitenupu vajutusega lõpetada.

# Värvide ümberpööramine

Avage **Seaded** > **S üsteem** > **Juurdep ääsetavus** ja lubage V ärvide ümberp ööramine, et ekraanikuva v ärve ümberp ööratult kuvada.

# Värvide korrigeerimine

- Deuteranomaalia: punane-roheline
- **Protanomaalia:** punane-roheline
- Tritanomaalia: sinine-kollane

# Suure kontrastsusega tekst

Avage Seaded > Süsteem > Juurdepääsetavus > Suure kontrastsusega tekst. Lubage see funktsioon teksti kontrastsuse suurendamiseks taustaga.

# **Ohutusteave**

Lugege seadme ohutusteavet.

## Juriidiline teatis

## Deklaratsioon

Selle dokumendi sisu reprodutseerimine, ülekandmine, levitamine või säilitamine mis tahes kujul on ilma OnePlusi eelneva kirjaliku loata keelatud. OnePlus rakendab pideva arengu poliitikat. Sellest tulenevalt säilitab OnePlus õiguse teha selles dokumendis kirjeldatud toodetele muudatusi või parandusi ilma eelneva teavituseta. Selle dokumendi kogu sisu on esitatud olemasoleval kujul. Välja arvatud juhul, kui kohaldatav seadus seda nõuab, ei anta selle dokumendi täpsuse suhtes mingeid otseseid ega

kaudseid garantiisid. OnePlus või selle litsentsiandjad ei vastuta kohaldatava seadusega maksimaalselt lubatud määral mingil juhul andmete mis tahes kadumise ega mis tahes eriliste, juhuslike, tulenevate või kaudsete kahjude eest.

Tootevarude, rakendustarkvara ja tarvikute saadavus võib muutuda. Täpsema teabe saamiseks pöörduge volitatud OnePlusi edasimüüja poole. Seade võib hõlmata müügiartikleid, tehnoloogiat või tarkvara, mille suhtes kohaldatakse ekspordiseadusi ja -eeskirju. Seadusevastane väljaviimine on keelatud.

# Kaubamärgid ja õigused

ONEPLUS ja 🖬 on ettevõtte OnePlus Technology

Ohutusteave

(Shenzhen) Co., Ltd kaubamärgid või registreeritud kaubamärgid. Kõik õigused kaitstud. Android<sup>TM</sup> on ettevõtte Google Inc. kaubamärk. LTE on ettevõtte ETSI kaubamärk. Bluetooth<sup>®</sup>-i sõna ja logo on ettevõtte Bluetooth SIG, Inc. kaubamärgid.

N-Mark on ettevõtte NFC Forum, Inc. USA-s ja muudes riikides registreeritud kaubamärk.

Muud kaubamärgid, tooted, teenused ja ettevõtete nimed kuuluvad vastavatele omanikele.

Toodetud ettevõtte Dolby Laboratories litsentsi alusel.

Dolby, Dolby Atmos ja kahe D-tähe sümbol on ettevõtte Dolby Laboratories kaubamärgid.

# Privaatsuseeskirjad

OnePlus püüab pidevalt teie isikuandmete kaitset täiustada. Meie isikuandmete kaitse paremini mõistmiseks lugege telefoni esmakordsel sisselülitamisel seadistusviisardis meie privaatsuseeskirju. Privaatsuseeskirju saate lugeda ka menüüs Seaded > Telefoni teave > Juriidiline teave > Privaatsuseeskirjad.

## Ohutus

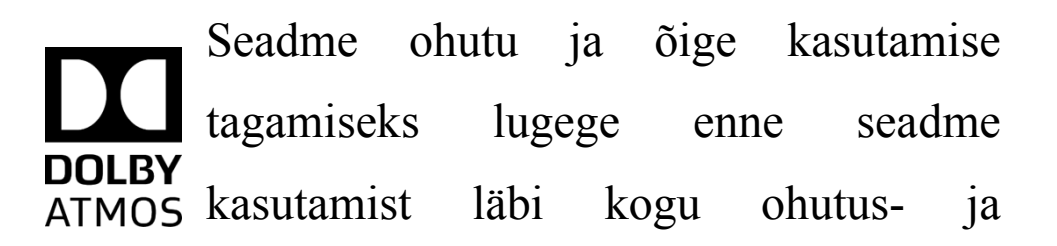

#### tervisealane teave.

# Üldine ohutusteave

Nende suuniste eiramine võib põhjustada vigastusi teie seadmele, varale, teile endale või teistele.

• Ärge lülitage seadet sisse kohas, kus see on keelatud, see võib põhjustada häireid või on ohtlik.

 Ärge kasutage seadet tanklates, teenindusjaamades või kütuste ja kemikaalide läheduses.

 Ärge hoiustage ega kandke mobiilseadet või selle tarvikuid vedelike või plahvatusohtlike gaaside läheduses.

- Ärge asetage seadet magnetkaartide lähedusse, kuna magnetkiirgus võib ketastele, mälukaartidele ja krediitkaartidele talletatud teavet kahjustada.
- Ärge asetage akut, telefoni või laadijat mikrolaineahju ega muudesse kõrgepingeseadmetesse. See võib põhjustada vooluahelate kahjustusi, tulekahjusid või muid kahjustusi.
- Kõik juhtmevabad seadmed, sh mobiiltelefonid, võivad olla häirete suhtes tundlikud ja ka ise häireid põhjustada. Mobiiltelefoni kasutamisel tutvuge kõigi asjakohaste seaduste ja eeskirjadega, seda eelkõige lennukites, haiglates ja meditsiiniasutustes.
- Kasutage ainult OnePlusi heakskiidetud

#### Ohutusteave

kaubamärkidega tarvikuid ja akusid. Vältige OnePlusi heakskiiduta tarvikuid, kuna need võivad seadet kahjustada või raadiosideseadmete eeskirju rikkuda. OnePlus ei vastuta OnePlusi heakskiiduta tarvikute kasutamisel tekkinud õnnetuste ega probleemide eest.

Seade on teatud tingimustel veekindel, kuid
 OnePlus soovitab vältida seadme liigset
 kokkupuudet veega. Vedelikukahjustused
 muudavad garantii kehtetuks.

• Teiste seadmetega ühendamisel järgige selles juhendis esitatud ohutussuuniseid. Ärge üritage seadet ühendada mitteühilduvate toodetega.

• Ärge kasutage telefoni, kui selle antenn on

kahjustatud. Muidu võib see vigastusi tekitada.

Hoidke metallesemed telefoni vastuvõtjast eemal.
Seade võib väikseid metallesemeid külge tõmmata, tekitades kehavigastusi või seadme kahjustusi.

• Ühendage seade vooluallikaga ainult USB 2.0 või uuema seadmega.

#### Aku ohutus

Ärge püüdke akut parandada, lahti võtta ega modifitseerida. Aku asendamine valet tüüpi akuga võib põhjustada plahvatuse. Telefonis tohib kasutada ainult OnePlusi heakskiiduga akusid. Muude tootjate toodete kasutamine võib põhjustada aku lekke, ülekuumenemise või tulekahju.
• Ärge hoidke ega kasutage akut otsese päikesevalguse käes või tule, küttekeha või muude soojusallikate läheduses. Pikaajaline kokkupuude kuumusega võib põhjustada aku lekke, plahvatuse või tulekahju.

Ärge asetage akut surve alla ega kahjustage seda tugevate esemetega. Aku kahjustamine võib põhjustada aku lekke, ülekuumenemise või tulekahju.

Kui ilmneb mõni aku defekt, nt kõrge temperatuur, värvimuutus, moonutused või lekked, lõpetage kohe seadme kasutamine ja võtke ühendust klienditoega.

• Kõikidel akudel on piiratud kasutusiga ning pärast

sadu täis- ja tühjakslaadimise tsükleid hakkab nende mahtuvus vähenema.

• Ärge visake akut olmejäätmete hulka. Tutvuge kohalike eeskirjadega.

### Laadimisohutus

• Laadija on mõeldud kasutamiseks ainult siseruumides.

• Ärge laadige akut järgmistes tingimustes: otsese päikesevalguse käes; temperatuuril alla 5 °C; niiskes, tolmuses või tugeva vibratsiooniga keskkonnas; televiisori, raadio või muu elektriseadme lähedal.

Laadija tuleb paigaldada seadme lähedale ja see

peab olema hõlpsalt ligipääsetav.

- Tootja heakskiidetud seadmete maksimaalne laadimiskeskkonna temperatuur on 35 °C.
- Määrdunud pistikupesad ei pruugi tagada head ühendust laadijaga ja telefoni ei pruugita korralikult laadida.
- Kasutage ainult OnePlusi originaallaadijat.
  Volitamata laadijate kasutamine võib olla ohtlik ja võib muuta garantii kehtetuks.
- Veenduge, et kasutaksite ainult õige toitepingega (vt laadimispistikul olevat andmesilti) pistikupesi.
  Vale pinge võib telefoni ja/või akut kahjustada ning tekitada vigastusi.

• Ärge kasutage ebaturvalisi pistikuid ega pistikupesi.

- Ärge kasutage lühistatud laadijat.
- Ärge ühendage seadet kõrgepinge toiteallikaga, kuna see võib akut kahjustada.
- Ärge võtke laadijat lahti ega tehke sellele muudatusi, kuna see võib tekitada kehavigastusi, elektrilöögi või tulekahju.
- Ärge puudutage laadijat, kaablit ega pistikupesa märgade kätega, muidu võite saada elektrilöögi.
- Ärge asetage toitekaablile raskeid esemeid ega püüdke kaableid modifitseerida.
- Võtke laadijast tugevalt kinni, kui seda lahti

#### ühendate.

- Ärge tõmmake toitekaablist, kuna see võib põhjustada kahjustuse, elektrilöögi või tulekahju.
- Enne seadme puhastamist eemaldage see pistikupesast.
- Kui te seadet ja laadijat ei kasuta, eemaldage need pistikupesast.

## Ohutus sõidukiga sõitmisel

- Sõidukit juhtides on esmatähtis ohutus. Sõitmisel järgige kindlasti asjakohaseid piirkondlikke või riiklikke eeskirju.
- Ärge asetage telefoni ega tarvikuid turvapatjade

lähedusse.

- Kompassi ja GPS-i teave on vaid viiteks.
- Kui te ei soovi oma asukohateavet avaldada, ärge kasutage rakendusi, mis võivad teie asukohateavet salvestada.

## **Tervisealane teave**

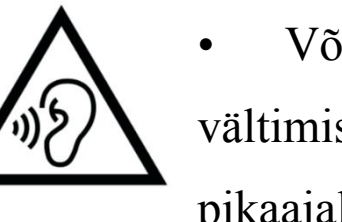

• Võimalike kuulmiskahjustuste vältimiseks ärge kasutage seadet pikaajaliselt suure helitugevusega.

Ekraani või aku kahjustused võivad põhjustada vedeliku lekkimist. Kui see vedelik satub silma, nahale või rõivastele, loputage kohe silmi (ärge hõõruge) või peske nahka hoolikalt veega ja

pöörduge arsti poole.

Osadel inimestel võivad vilkuvad tuled tekitada peapööritust või terviseprobleeme. Kui teil on see oht, pöörduge enne selle seadme kasutamist arsti poole. Kui teil on sümptomid, nagu peavalu, peapööritus, silmade tõmblused või lihaskrambid, teadvusekaotus või tahtmatud kehaliigutused, lõpetage kohe seadme kasutamine ja pöörduge arsti poole. Vältige seadme kasutamist pikema aja vältel ja hoidke seda silmadest õigel kaugusel.

#### Laseri ohutusavaldus

See toode toetab laseriga automaatse fokusseerimise funktsiooni. Toote õige kasutuse tagamiseks tutvuge selle kasutusjuhendiga ja hoidke juhend tulevikus kasutamiseks alles. Kui seade vajab hooldust, võtke ühendust volitatud hoolduskeskusega. Siin kirjeldatust erinevate kontrollimeetmete, seadistuste või toimingute rakendamine võib põhjustada ohtlikku kiirgusega. Laserikiirega otsese kokkupuudet vältimiseks kokkupuute 1. KLASSI LASERTOODE seadme püüdke ärge korpust avada ega otse laserisse vaadata.

### EL-i regulatiivne vastavus

## Vastavusavaldus

OnePlus Technology (Shenzhen) Co., Ltd. kinnitab

käesolevaga, et nutitelefoni tüüpi raadioseade vastab direktiivi 2014/53/EL nõuetele. EL-i vastavusdeklaratsiooni täisversiooni leiate aadressilt

https://www.oneplus.com/support/manuals.

Märkus. Kontrollige seadme kasutuskohas kehtivaid riiklikke ja kohalikke eeskirju. Selle seadme kasutamine võib olla mõnes või kõigis Euroopa Liidu (EL) liikmesriikides piiratud.

## Raadiosagedusliku kiirguse teave (erineelduvuskiirus (SAR))

• SAR-i piirväärtus Euroopas on 2,0 W/kg. Selle seadme kõrgeim SAR-väärtus jääb piirväärtuse piiresse. Kõrgeima SAR-väärtuse leiate kiirjuhendist.

Seda seadet katsetati tavapärastes • kasutustingimustes, nii et telefoni tagakülg oli kehast 5 mm kaugusel. Raadiosagedusliku kiirguse nõuete järgimise tagamiseks kasutage tarvikuid, mis jätavad keha ja telefoni tagakülje vahele 5 mm vahemaa. Vööklambrid, -kotid ja muud sarnased tarvikud ei tohi hõlmata metallkomponente. Nendele nõuetele mittevastavate tarvikute kasutamine ei pruugi vastata raadiosagedusliku kiirguse nõuetele ja seda tuleks vältida.

• Seadme SAR-väärtus võib oleneda sellistest teguritest nagu sidemasti lähedus või tarvikute kasutamine.

• Metallosadega ümbrised võivad muuta seadme raadiosagedusliku kiirgusega seotud omadusi, sh selle vastavust raadiosagedusliku kiirgusega kokkupuute suunistele, viisidel, mida pole katsetatud ega sertifitseeritud, ning selliste tarvikute kasutamist tuleks vältida.

Conformément à la règlementation française, nous sommes obligés d'inclure les recommandations suivantes concernant les mesures de précaution : vous pouvez limiter votre exposition à l'énergie de radiofréquences

(a) en utilisant votre appareil mobile dans des zonesde bonne couverture réseau, ou

(b) a l'aide d'un kit mains libres pour maintenir

votre appareil mobile éloigné de votre visage et de votre corps. Dans ce dernier cas, il est conseillé aux femmes enceintes d'éloigner leur appareil mobile de leur abdomen. Il est également recommandé aux adolescents d'éloigner leurs appareils mobiles du bas ventre.

# 5 GHz sagedusalale kehtivad piirangud

Järgmistes riikides on lubatud seadet kasutada ainult siseruumides, kui sagedusvahemik on 5150 kuni 5350 MHz.

|  | AT | BE | BG | HR | CY | CZ | DK |
|--|----|----|----|----|----|----|----|
|  | EE | FI | FR | DE | EL | HU | IE |
|  | IT | LV | LT | LU | МТ | NL | PL |
|  | РТ | RO | SK | SI | ES | SE | UK |

## Sagedusalad ja toide

(a) Sagedusalad, kus raadioseadmed toimivad:

osad sagedusalad pole kõikides riikides ega piirkondades saadaval. Lisateavet küsige kohalikult võrguoperaatorilt.

(b) Maksimaalne raadiosageduslikult edastatavvõimsus raadioseadme toimimise sagedusalas:

kõigi sagedusalade maksimaalne edastusvõimsus on väiksem kui ühtlustatud standardites toodud suurimad piirväärtused. Sagedusalad ja edastusvõimsused leiate kiirjuhendist.

## Toote nõuetekohaselt kasutuselt kõrvaldamine

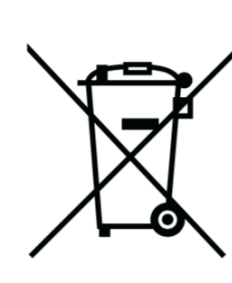

Läbikriipsutatud ratastega prügikasti sümbol tootel, akul, dokumentatsioonis ja pakendil näitab, et toodet ja selle elektroonilisi tarvikuid ei tohi visata olmejäätmete

hulka. Seadme ohutuks ringlussevõtuks kasutage tagastussüsteemi või võtke ühendust edasimüüjaga,

kelle käest seade algselt osteti.

## **RoHS-i nõuetele vastavus**

See toode vastab direktiivile 2011/65/EL ja selle parandustele teatavate ohtlike ainete kasutamise piiramise kohta elektri- ja elektroonikaseadmetes.

## FCC Regulatory Conformance

## FCC Statement

This device complies with part 15 of the FCC rules. Operation is subject to the following two conditions: (1) This device may not cause harmful interference; and (2) This device must accept any interference received, including interference that may cause undesired operation.

**NOTE:** The manufacturer is not responsible for any radio or TV interference caused by unauthorized modifications or changes to this equipment. Such modifications or changes could void the user's authority to operate the equipment.

**NOTE:** This equipment has been tested and found to comply with the limits for a Class B digital device, pursuant to part 15 of the FCC Rules. These limits are designed to provide reasonable protection against harmful to part interference in a residential installation. This equipment generates uses and can radiate radio frequency energy and, if not installed

and used in accordance with the instructions, may harmful interference radio to cause communications.

However, there is no guarantee that interference will not occur in a particular installation. If this equipment does cause harmful interference to radio or television reception, which can be determined by turning the equipment off and on, the user is encouraged to try to correct the interference by one or more of the following measures:

- Reorient or relocate the receiving antenna.
- Increase the separation between the equipment and receiver.
- Connect the equipment into an outlet on a circuit The country code selection is for non-US model

different from that to which the receiver is connected

- Consult the dealer or an experienced radio/TV technician for help.

#### **FCC** Caution

• Any changes or modifications not expressly approved by the party responsible for compliance could void the user's authority to operate the equipment.

• The antenna(s) used for this transmitter must not be collocated or operate in conjunction with any other antenna or transmitter.

only and is not available for all US models. Per FCC regulation, all Wi-Fi products marketed in US must be fixed to US operation channels only.

#### **RF Exposure Information (SAR)**

• This device is designed and manufactured not to exceed the emission limits for exposure to radio frequency (RF) energy set by the Federal Communications Commission of the U.S. Government.

• The SAR limit set by the FCC is 1.6W/kg. The highest SAR value of this device type complies with this limit. And please see the "Quick Start Guide" to find the highest SAR value reported to FCC.

• Tests for SAR are conducted using standard operating positions accepted by the FCC with the device transmitting at its highest certified power level in all tested frequency bands.

• Although the SAR is determined at the highest certified power level, the actual SAR level of the device while operating can be well below the maximum value. This is because the device is designed to operate at multiple power levels so as to use only the power required to reach the network. In general, the closer you are to a wireless base station antenna, the lower the power output.

• While there may be differences between the SAR levels of various devices and at various positions, they all meet the government requirement.

• This device has also been tested and meets the FCC RF exposure guidelines for use with an accessory that contains no metal and positions the handset a minimum of 15mm from the body. Use of other accessories may not ensure compliance with FCC RF exposure guidelines. Position the handset a minimum of 15mm from your body when the device is switched on.

• Choose the belt clips, holsters, or other similar body-worn accessories which do not contain metallic components to support the minimum distance of body-worn operation. Cases with metal parts may change the RF performance of the device, including its compliance with RF exposure guidelines, in a manner that has not been tested or certified, and use such accessories should be avoided.

## Hearing Aid Compatibility (HAC) regulations for Mobile phones

• Your phone is compliant with the FCC Hearing Aid Compatibility requirements.

• The FCC has adopted HAC rules for digital wireless phones. These rules require certain phone to be tested and rated under the American National Standard Institute (ANSI) C63.19-2011 hearing aid compatibility standards.

• The ANSI standard for hearing aid compatibility contains two types of ratings.

• M-Ratings: Rating for less radio frequency interference to enable acoustic coupling with hearing aids.

• T-Ratings: Rating for inductive coupling with hearing aids in tele-coil mode.

• Not all phones have been rated, a phone is considered hearing aid compatible under FCC rules if it is rated M3 or M4 for acoustic coupling and T3 or T4 for inductive coupling. These ratings are given on a scale from one to four, where four is the most compatible. Your phone meets the M3/T3 level rating.

• However, hearing aid compatibility ratings don't guarantee that interference to your hearing aids

won't happen. Results will vary, depending on the level of immunity of your hearing device and the degree of your hearing loss. If your hearing device happens to be vulnerable to interference, you may not be able to use a rated phone successfully. Trying out the phone with your hearing device is the best way to evaluate it for your personal needs.

• This phone has been tested and rated for use with hearing aids for some of the wireless technologies that it uses. However, there may be some newer wireless technologies used in this phone that have not been tested yet for use with hearing aids. It is important to try the different features of this phone thoroughly and in different locations, using your hearing aid or cochlear implant, to determine if you

hear any interfering noise. Consult your service provider or the manufacturer of this phone for information on hearing aid compatibility. If you have questions about return or exchange policies, consult your service provider or phone retailer.

• Hearing devices may also be rated. Your hearing device manufacturer or hearing health professional may help you find this rating. For more information about FCC

Hearing Aid Compatibility, please go to (<u>http://www.fcc.gov/cgb/dro</u>.

Industry Canada Conformance

## **IC Statement**

This device complies with Industry Canada's license exempt RSSs. Operation is subject to the following two conditions:

(1) This device may not cause interference; and

(2) This device must accept any interference, including interference that may cause undesired operation of the device.

Le présent appareil est conforme aux CNR d'Industrie Canada applicables aux appareils radio exempts de licence. L'exploitation est autorisée aux deux conditions suivantes

(1) l'appareil ne doit pas produire de brouillage, et.

(2) l' utilisateur de l'appareil doit accepter tout

BC

brouillage radioélectrique subi, même si le brouillage est susceptible d'en compromettre le fonctionnement.

This device complies with the Canadian ICES-003 Class B specifications. CAN ICES-3(B)/ NMB-3(B).

Cet appareil numérique de la Canadian ICES-003. Cet appareil numérique de la classe B est conforme à la norme NMB-003 du Canada.

#### **Restrictions in 5GHz band**

The device could automatically discontinue transmission in case of absence of information to transmit, or operational failure. Note that this is not intended to prohibit transmission of control or signaling information or the use of repetitive codes where required by the technology. The device for operation in the band 5150-5250 MHz is only for indoor use to reduce the potential for harmful interference to co-channel mobile satellite systems;

In addition, high-power radars are allocated as primary users (i.e. priority users) of the bands 5250-5350 MHZ and 5650- 5850 MHz and that these radars could cause interference and/or damage to LE-LAN devices.

-Les dispositifs fonctionnant dans la bande 5150-5250 MHz sont reserves uniquement pour une utilisation a l'interieur afin de reduire les risques de brouillage prejudiciable aux systemes de satellites

mobiles utilisant les memes canaux. -De plus, les utilisateurs devraient aussi etre avises que les utilisateurs de radars de haute puissance sont designes utilisateurs principaux (c.-ad., qu'ils ont la priorite) pour les bandes 5250-5350 MHz et 5650-5850 MHz et que ces radars pourraient causer du brouillage et/ou des dommages aux dispositifs LAN-EL)

#### **RF Exposure Information (SAR)**

The SAR limit set by the ISED is 1.6W/kg. The highest SAR value of this device type complies with this limit. And please see the "Quick Start Guide" to find the highest SAR value reported to the IC.

This device has also been tested and meets the ISED RF exposure guidelines for use with an accessory that contains no metal and positions the handset a minimum of 15mm from the body.

Use of other accessories may not ensure compliance with ISED RF exposure guidelines. Position the handset a minimum of 15mm from your body when the device is switched on.

Déclaration d'exposition aux radiations:

Le produit est conforme aux limites d'exposition pour les appareils portables RF pour les Etats Unis et le Canada établies pour un environnement non contrôlé. Le produit est sûr pour un fonctionnement tel que décrit dans ce manuel. La réduction aux

expositions RF peut être augmentée si l'appareil peut être conservé aussi loin que possible du corps de l'utilisateur ou que le dispositif est réglé sur la puissance de sortie la plus faible si une telle fonction est disponible. Cet équipement est conforme aux limites d'exposition aux rayonnements IC établies pour un environnement non contrôlé. Cet équipement doit être installé et utilisé avec un minimum de 15mm de distance entre la source de rayonne

### India Regulatory Conformance

### **E-waste Information**

The products manufactured by OnePlus comply

with the E-waste Rules 2016 and its amendments. Considering the exemption listed in SCHEDULE II of the E-waste Rules, the content of hazardous substances is as follows:

- 1. Lead (Pb) not over 0.1% by weight;
- 2. Cadmium (Cd) not over 0.01% by weight;
- 3. Mercury (Hg) not over 0.1% by weight;
- 4. Hexavalent chromium (Cr6+) not over 0.1% by weight;
- 5. Polybrominated biphenyls (PBBs) not over 0.1% by weight;

6. Polybrominated diphenyl ethers (PBDEs) – not over 0.1% by weight.

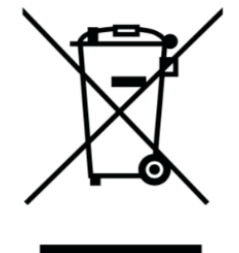

For the purpose of recycling and reducing the effect of the environment, the Electrical & Electronic Equipment should not be disposed of with other household waste, please separate these items from other types of waste and recycle them to the authorized e-waste company. As a part of E-waste recycling initiative, OnePlus has partnered with two authorized E-waste companys named AS Attero and Exigo. You can contact AS Attero or Exigo to

recycle your E-waste product. For further information about the OnePlus E-waste partner, you can contact at

Attero:

Website : www.attero.in

Email : info@attero.in

Phone : 1800-103-6328

Exigo:

Website: www.exigorecycling.com Email: info@exigorecycling.com Toll Free: 1800-102-5018

## Languages & Input

You can choose your language according to the following steps:

Settings > System > Languages & input > Languages > Choose your preference language.

Mobile phone supports all the below mentioned Indian Official Languages for readability test as per IS 16333(Part-3):2017

ASSAMESE, BANGLA, BODO, DOGRI, GUJARATI, HINDI, KANNADA, KASHMIRI, KONKANI, MAITHILI, MALAYALAM, MANIPURI (BENGALI), MANIPURI (MEETEI MAYEK), MARATHI, NEPALI, ODIA(ORIYA), PANJABI(PUNJABI), SANTHALI (OI CHIKI), SANTHALI (DEVANAGRI), SANSKRIT,

## SINDHI(DEVANAGARI), TAMIL, TELUGU, URDU, ENGLISH

This mobile supports inputting for below mentioned Indian Official Language as per IS 16333(Part-3):2017

HINDI, MARATHI, ENGLISH

#### Hooldus

Järgmised soovitused aitavad seadme kasutusiga pikendada.

• Seda toodet peaks remontima ainult kvalifitseeritud ja volitatud isikud.

• Bluetoothi ja Wi-Fi keelamine, kui neid ei

kasutata, ning ekraani hämardamine aitavad säästa energiat ja pikendada aku kasutusiga.

• Puhastage telefoni ja laadijat pehme, puhta ning kuiva lapiga. Kui ekraanile satub vedelikku või tolmu, puhastage see kohe. Ärge kasutage seadme puhastamiseks alkoholi ega tugevatoimelisi kemikaale.

- Ekraani puudutamine terava esemega võib seda kriimustada.
- Ärge puudutage telefoni ühendusporti, kuna staatiline elekter võib seadme komponente kahjustada.
- Ideaalne töötemperatuur jääb vahemikku 0 °C kuni 35 °C; ideaalne hoiustustemperatuur aga

vahemikku –20 °C kuni +45 °C.

Kasutage telefoni 35–85% õhuniiskusega keskkonnas.

• Ärge pange telefoni ebatasastele või ebastabiilsetele pindadele.

• Ärge lööge, pressige, raputage ega kukutage telefoni, et vältida kahjustusi ja vigastusi.

Laadija ei ole veekindel. Ärge kasutage seadmeid vannitoas, kõrge temperatuuri või niiskusega või väga tolmustes keskkondades ning vältige kokkupuudet vihmaga.

• Kui telefon edastab andmeid või salvestab teavet, ärge eemaldage SIM-kaarti.

• Hoidke telefoni vigastuste või varalise kahju vältimiseks lastele kättesaamatus kohas.

#### OnePlusi seadme garantiiteave

OnePlusi seadmetele, mis on ostetud veebisaidi oneplus.com või volitatud müügikanalite kaudu, kehtib piiratud garantii. Garantii pikkus oleneb osturiigist või -piirkonnast ja garantiiteenust saab kasutada vaid osturiigis või -piirkonnas. Kui pole märgitud teisiti, katab see garantii originaaltoote riistvarakomponente ega kata või katab osaliselt tarkvara, kuluosi või tarvikuid, isegi juhul, kui need on pakendatud või müüdud koos tootega. Piiratud garantii katab ainult funktsionaalseid defekte, mille põhjus on tootmisviga või defektne koostematerjal.

Lisateabe saamiseks võtke ühendust OnePlusi klienditoega aadressil oneplus.com/support.

## Piiratud garantii ei kata järgmist

1. Defektid või kahjustused, mis on tingitud hooletusest. väärkasutusest õnnetustest. või ebanormaalsest kasutusest. ebanormaalsetest tingimustest või valest hoiustamisest; vedelikekahjustused, niiskuskahjustused, liiva- ja mustusekahjustused; füüsilised. tavapäratud elektrilised või elektromehaanilised vead.

 Kriimud, mõlgid ja kosmeetilised kahjustused, kui need pole OnePlusi põhjustatud.

3. Ekraanidefektid või -kahjustused, mis on tingitud

liigse jõu või metallesemete kasutamisest.

4. Seadmed, mille seerianumber või IMEI-number on eemaldatud, kahjustatud või loetamatuks muudetud või seda on muul moel muudetud.

5. Tavapärased kulumiskahjustused.

6. Defektid või kahjustused, mis on tingitud kasutamisest koos või ühendatuna tarvikute, toodete või lisa-/välisseadmetega, mida OnePlus ei ole heaks kiitnud.

7. Füüsilised defektid või kahjustused, mis on tingitud OnePlusi heakskiiduta katsetamisest, kasutamisest, hooldamisest, paigaldamisest, parandamisest või kohandamisest. 8. Defektid või kahjustused, mis on tingitud muu objektiga kokkupõrkest, tulekahjust, uputusest, tolmust, tormist, pikselöögist, maavärinast, keskkonnatingimustest, vargusest, läbipõlenud kaitsmest või elektriallika väärkasutusest.

9. Defektid või kahjustused, mis on tingitud mobiilisignaali vastuvõtmisest või edastamisest või viirustest ja muude tootjate tarkvaraga seotud probleemidest.

10. Tasuta garantiikorras väljavahetamine ja remontimine kehtib vaid osturiigis või -piirkonnas. Lisateabe saamiseks võtke ühendust OnePlusi klienditoega.

## Tagastuseeskirjad (ainult Põhja-Ameerikas ja Euroopas)

OnePlusi telefonid ja tarvikud vastavad rangeimatele standarditele ning need läbivad põhjalikud katsed. Kui te pole mingil põhjusel oma OnePlusi tootega rahul, võite selle pärast kättesaamist 15 kalendripäeva jooksul tagastada. Kui oleme teie tagastustaotluse heaks kiitnud ja toote kätte saanud, teeme sellele standardse kontrolli. Kui toode läbib kontrolli, hüvitame teile ostusumma täies mahus. Hüvitamise alla ei kuulu tagastamisprotsessi käigus tekkinud tarnekulud.

Tagastustaotlust, mis ei jää 15 kalendripäeva sisse,

ei aktsepteerita. Me ei pruugi tagastust heaks kiita ka järgmistel juhtudel.

1. Defektid või kahjustused, mis on tingitud väärkasutusest, hooletusest, füüsilistest kahjustustest, seadme modifitseerimisest, valest seadistamisest, tavalisest kulumisest või ostujärgsest valest installimisest.

2. Kui tagastamise ainus põhjus on hinnakõikumine.

 Kohandatud kliendilepingud. Vastavalt UK 2015.
 aasta tarbijaõiguste seadusele võib 30 päeva jooksul pärast tarnimist tagastada tasuta kaupu, mis
 pole rahuldava kvaliteediga, (2) ei sobi ettenähtud eesmärgi täitmiseks või (3) ei vasta kirjeldusele. Esitage taotlus koos seadme probleemi

kirjeldusega. Hüvitise saamiseks peate meiega 30 päeva jooksul ühendust võtma ja kauba defekte, kahjustusi või materjalierinevust üksikasjalikult kirjeldama. Me ei pruugi hüvitamisega üleval mainitud põhjustel nõustuda. Igal juhul me kontrollime seadet ja selgitame välja vea põhjuse. Asendustoote või hüvitise saamiseks peab see olema uueväärses seisukorras ja originaalpakendis, mis hõlmab kogu ostetud sisu. Jätame endale õiguse hüvitamisest või toote asendamisest keelduda, kui tagastatud toodet peetakse kahjustatuks.

Tagastustaotluse kohta lisateabe saamiseks võtke ühendust OnePlusi klienditoega aadressil oneplus.com/support.

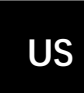

## OnePlus Customer Support Support information and assistance go to: <u>www.oneplus.com/support</u> Download manuals: <u>https://www.oneplus.com/support/manuals</u>

## DE

#### **OnePlus Kundenbetreuung**

Weitere Informationen finden Sie in unserem Support Center:

#### www.oneplus.com/de/support

Bedienungsanleitungen im Download:

https://www.oneplus.com/de/support/manuals

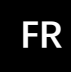

## **OnePlus Service Clients**

Visitez le site d'assistance en ligne pour obtenir plus d'informations:

www.oneplus.com/fr/support

Téléchargements et Manuels:

https://www.oneplus.com/fr/support/manuals

## ES

#### **OnePlus Atención al Cliente**

Para información, soporte y asistencia vaya a: <u>www.oneplus.com/es/support</u> Descarga el manual en:

https://www.oneplus.com/es/support/manuals

## IT

#### **OnePlus Assistenza Clienti**

Per informazioni di supporto e assistenza vai su:

<u>www.oneplus.com/it/support</u> Scarica manuali:

https://www.oneplus.com/it/support/manuals

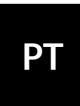

#### Suporte ao Cliente OnePlus

Para informações, suporte e assistência, acesse: <u>www.oneplus.com/pt/support</u> Descarregar manual:

https://www.oneplus.com/pt/support/manuals

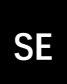

#### **OnePlus Kundsupport**

För supportinformation och hjälp gå till: <u>www.oneplus.com/se/support</u>

Ladda ned manualer:

https://www.oneplus.com/se/support/manuals

## IN

#### **OnePlus Customer Support**

Support information and assistance go to: <u>www.oneplus.in/support</u> Download manuals: <u>https://www.oneplus.in/support/manuals</u>

#### NL

FI

#### **OnePlus Klantenservice**

Voor ondersteuning bij producten ga je naar: <u>www.oneplus.com/nl/support</u> Download handleidingen: <u>www.oneplus.com/nl/manual</u>

#### **OnePlus asiakaspalvelu**

Tuotetuki ja asiakaspalvelu: <u>www.oneplus.com/fi/support</u> Lataa käyttöohjeita: <u>www.oneplus.com/fi/support/manuals</u>

#### DK

#### **OnePlus kundesupport**

For support, information og hjælp, venligst gå til: www.oneplus.com/dk/support

Download brugsmanual:

https://www.oneplus.com/dk/support/manuals

#### EE

#### **OnePlus klienditugi**

Tugiteave ja abi: <u>www.oneplus.com/ee/support</u> Lae alla käsiraamat:

#### www.oneplus.com/ee/support/manuals

### LT

Pagalba klientams Eiti į palaikymo informaciją bei pagalbą: www.oneplus.com/lt/support Parsisiųsti varototojo vadovą: www.oneplus.com/lt/support/manuals

#### RO

Asistență clienți OnePlus Informații de suport și asistență: <u>https://www.oneplus.com/ro/support</u> Descărcați manuale: <u>https://www.oneplus.com/ro/support/manuals</u>